# ةيامحلا رادج مادختساب نمآلا لوصولا نيوكت يلاعلا رفوتلا عم نمآلا

## تايوتحملا

<u>ةمدقملا</u> <u>قيساسألا تابلطتملا</u> <u>تابلطتملا</u> <u>ةمدختسماا تانوكماا</u> <u>قيساسأ تامولعم</u> <u>ةكېشلال يطيطختارا مسرارا</u> <u>نىوكتلا</u> <u>نمآلا لوصولا ىلع VPN ةكبش نىوكت</u> <u>قفنلا دادعا تانايب</u> <u>نمآلا قىامحلا رادج يلع قفنلا نيوكت</u> <u>قفنلا ةمجاو نيوكت</u> <u>قېوناثلا قەچلولل تېاثلا راسملا نېوكت</u> <u>بولساً VTI يف ذفنم نمأي ناً VPN لا تلكش</u> <u>قياەنلا طاقن نيوكت</u> <u>IKE نېوكت</u> <u>IPSec نيوكت</u> <u>مدقتم نيوكت</u> <u>چەن نېوكت تامويرانېس ىلا لوصولا</u> <u>تنرتنالا عال لوصولا ويرانيس</u> وي ان س ا <u>ويرانسا انتز ب بالك</u> <u>ةس اي س ل ل ي س اس أل ا مي جوت ل ا ن ي وك ت</u> <u>نمآلا لوصولا ىلع تنرتنالا ىلا لوصولا جەن نىوكت</u> RA-VPN و ZTNA ل قصاخلا دراوملا علا لوصولا نيوكت <u>اهحالصاو ءاطخألا فاشكتسا</u> <u>الحرملان م ققحتاا (IKEv2) ا ماران م</u> (IPSec) <u>قېناثلا قلحرملا نم ققحتلا</u> <u>ىلاعلا رفاوتلا ةفيظو</u> <u>لوصولا نېمأتل رورملا ةكرح مېچوت نم ققحتلا</u> <u>ةلص تاذ تامولعم</u>

# ةمدقملا

رفوتلا عم نمآلا ةيامحلا رادج مادختساب نمآلا لوصولا نيوكت ةيفيك دنتسملا اذه حضوي يلاعلا.

```
ةيساسألا تابلطتملا
```

- <u>مدختسمال ريفوت نيوكت</u> •
- <u>ZTNA SSO ةقداصم نيوكت</u> •
- د<u>عب نع لوصول VPN علا نمآلا لوصولا نيوكت</u> •

#### تابلطتملا

:ةيلاتا عيضاوملاب ةفرعم كيدل نوكت نأب Cisco يصوت

- Firepower 7.2 ةرادإ زكرم •
- تيرانلا ةقاطلا ديدهت دض عافدلا جمانرب
- نمآلا لوصولا
- Cisco Secure Client VPN
- Cisco Secure Client ZTNA
- اياوز نودب انتز •

ةمدختسملا تانوكملا

ىلإ دنتسملا اذه يف ةدراولا تامولعملا دنتست:

- Firepower 7.2 ةرادإ زكرم
- 7.2 ةيرانلا ةقاطلا ديدهت دض عافدلا جمانرب
- نمآلا لوصولا •
- Cisco Secure Client VPN
- Cisco Secure Client ZTNA

ةصاخ ةيلمعم ةئيب يف ةدوجوملا ةزهجألاا نم دنتسملا اذه يف ةدراولا تامولعملا ءاشنإ مت. تناك اذإ .(يضارتفا) حوسمم نيوكتب دنتسملا اذه يف ةمدختسُملا ةزهجألاا عيمج تأدب رمأ يأل لمتحملا ريثأتلل كمهف نم دكأتف ،ليغشتلا ديق كتكبش.

# ةيساسأ تامولعم

# CISCO Secure Access Secure Firewall FTD

ساسأ ىلع ،اەيلإ لوصولا ريفوتو ةصاخلا تاقىبطتلا ةيامحل Cisco Secure Access تممص ققحتيو .تنرتنإلا ىلإ ةكبشلا نم لاصتالا نمضي ەنأ امك .تاكبشلا ىلع ةمئاقو يلحم ىلع ظافحلا ىلإ اەعيمج فدەت ،ةددعتم ةينمأ تاقبطو بيلاسأ قيبطت لالخ نم كلذ .ةباحسلا ربع اەيلإ لوصولا دنع تامولعملا

ةكبشلل يطيطختلا مسرلا

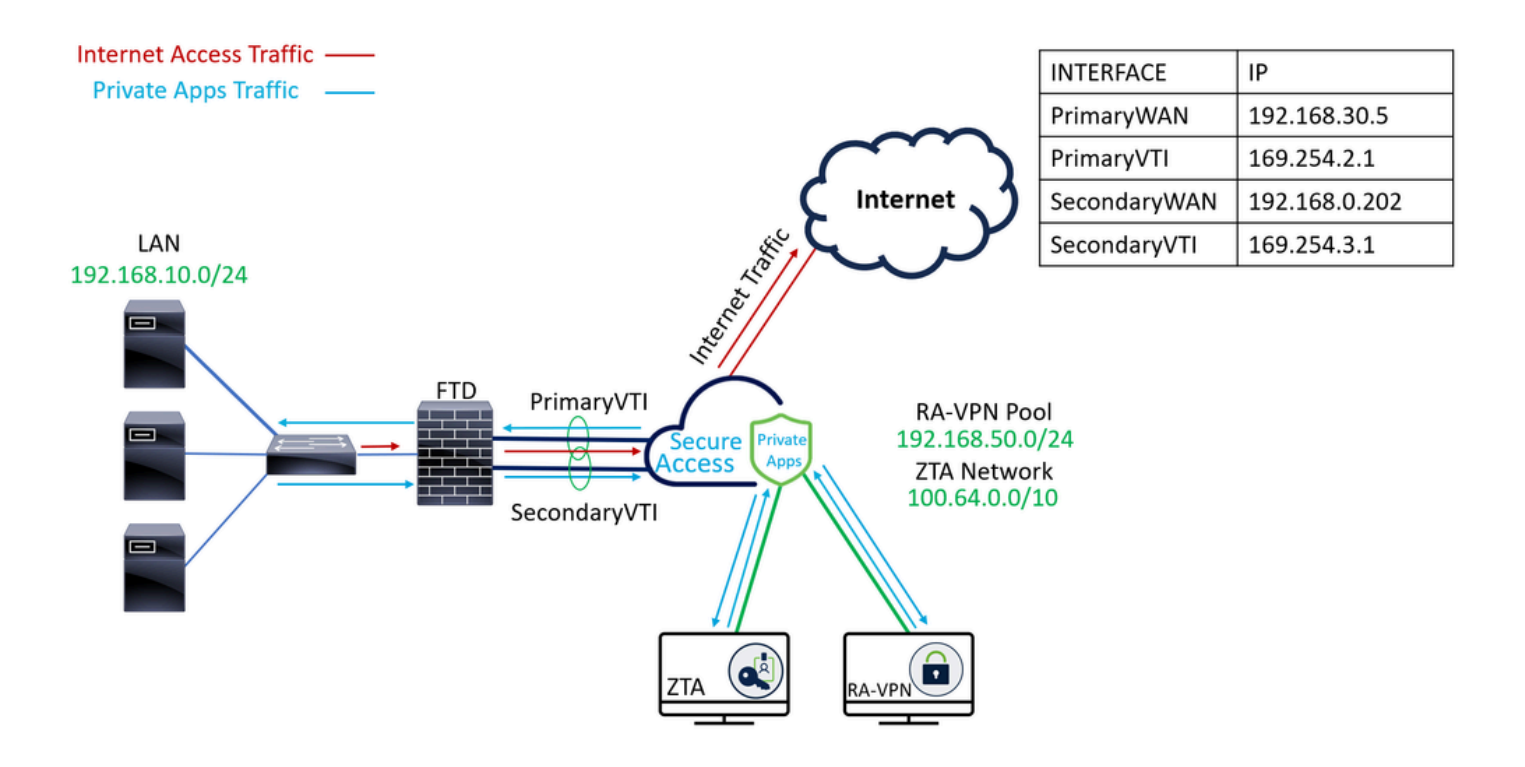

#### نيوكتلا

# نمآلا لوصولا ىلع VPN ةكبش نيوكت

.<u>نمآلا لوصولا</u> ةرادإ ةحول ىلإ لقتنا.

| cisco | Secure Access |                                                        |                                           |                      |                     |                     |                      |                    |                        |        |                                                    | Q Jairo |
|-------|---------------|--------------------------------------------------------|-------------------------------------------|----------------------|---------------------|---------------------|----------------------|--------------------|------------------------|--------|----------------------------------------------------|---------|
|       | Overview      | Overview<br>The Overview dashboard displays status, u  | sage, and health                          | metrics for your org | anization. Use this | information to addr | ess security threats | and monitor system | m usage. <b>Help 📑</b> |        |                                                    |         |
| **    | Connect       |                                                        |                                           |                      |                     |                     |                      |                    |                        |        |                                                    |         |
| н.    | Resources     | Data Transfer Last 7 Days                              | ~                                         |                      |                     |                     |                      |                    |                        |        |                                                    |         |
| 0     | Secure        | TOTAL USAGE<br>Usage data - delayed up to 30 min.      |                                           |                      |                     |                     |                      |                    |                        |        |                                                    |         |
| E.    | Monitor       | 69.52 MB Total traffic                                 | 45.0 MB                                   |                      |                     |                     |                      |                    |                        |        | 🕑 — Branch                                         |         |
| 2o    | Admin         |                                                        | 40.0 MB ···                               |                      |                     |                     |                      |                    |                        |        | Cisco Secure Clie                                  | nt      |
| A     | Workflows     | 16.45 MB Received<br>35.39 MB 🐄 Decrease (last 7 days) | 30.0 MB ···<br>25.0 MB ···<br>20.0 MB ··· |                      |                     |                     |                      |                    |                        |        | <ul> <li>RAVPN</li> <li>Browser-based Z</li> </ul> | TNA     |
|       |               | 53.07 MB Sent<br>690.58 MB 🖙 Decrease (last 7 days)    | 15.0 MB ···<br>10.0 MB ···<br>5.0 MB ···  |                      |                     |                     |                      |                    |                        |        | Colord All                                         |         |
|       |               |                                                        | 0.0 MB                                    | Thur 15              | Fri 16              | Sat 17              | Sun 18               | Mon 19             | Tues 20                | Wed 21 | Select All                                         |         |

- قوف رقنا Connect > Network Connections
- قوفNetwork Tunnel Groups + Add

| ::       | Overview            | Network Connec                                                                                                    | tions              |          |                            |                    |                              |                      |
|----------|---------------------|----------------------------------------------------------------------------------------------------|--------------------|----------|----------------------------|--------------------|------------------------------|----------------------|
|          | Experience Insights | Connector Groups 3                                                                                                    | work Tunnel Groups |          |                            |                    |                              |                      |
| **       | Connect 1           | 2 Essentials                                                                                                    | total              |          |                            |                    |                              |                      |
| <b>i</b> | Resources           | Network Connections<br>Connect data centers, tunnels,<br>resource connectors                                                                                                    | 0<br>Warning A     |          | 0<br>Connected Ø           |                    |                              |                      |
| 0        | Secure              | Users and Groups                                                                                                    |                    |          |                            |                    |                              |                      |
| Ł        | Monitor             | groups for use in access rules<br>End User Connectivity                                                                                                    | s                  |          |                            |                    |                              |                      |
| ŝ,       | Admin               | Manage traffic steering from         as a framework for establishing tunnel redundancy and high           endpoints to Secure Access         the hubs within a network tunnel group to securely control           j private resources.         Help C* |                    |          |                            |                    |                              |                      |
| Ħ        | Workflows           | Q Search                                                                                                    | Region             | ✓ Status | > 11 Tunnel Groups         |                    |                              | 4 + Add              |
|          |                     | Network Tunnel<br>Group                                                                                                    | Status             | Region   | Primary Hub Data<br>Center | Primary<br>Tunnels | Secondary Hub Data<br>Center | Secondary<br>Tunnels |

- Tunnel Group Name، Region انيوكتال Device Type
- Next رقنا

| Capacal Sattings         | General Settings                                                                                                    |      |
|--------------------------|----------------------------------------------------------------------------------------------------|------|
| Tunnel ID and Passphrase | Give your network tunnel group a good meaningful name, choose a region through which it will connect to Secure<br>Access, and choose the device type this tunnel group will use. |      |
| 3 Routing                | Tunnel Group Name Secure Firewall                                                                                                    |      |
| 4 Data for Tunnel Setup  | Region Europe (Germany)                                                                                                    |      |
|                          | Device Type FTD ~                                                                                                    |      |
| $\overline{\mathbf{C}}$  | Cancel                                                                                                    | Next |

- وTunnel ID Format Passphrase
   ارقنا Next

| $\odot$ | General Settings         | Tunnel ID and Passphrase<br>Configure the tunnel ID and passphrase that devices will use to connect to this tunnel group.                                                 |                  |
|---------|--------------------------|----------------------------------------------------------------------------------------------------|------------------|
| $\odot$ | Tunnel ID and Passphrase | Tunnel ID Format                                                                                                    |                  |
| 3       | Routing                  | Email IP Address                                                                                                    |                  |
| 4       | Data for Tunnel Setup    | Securefirewall     ©       @ <org><hub>.sse.cisco.com</hub></org>                                                                                                    |                  |
|         |                          | Passphrase                                                                                                    |                  |
|         |                          | •••••                                                                                                    | Show 🛞           |
|         |                          | The passphrase must be between 16 and 64 characters long. It must include at least one upper case letter, one lower of number, and cannot include any special characters. | case letter, one |
|         |                          | Confirm Passphrase                                                                                                    |                  |
|         |                          | •••••                                                                                                    | Show ⊗           |
|         | $\overline{\langle}$     | Cancel                                                                                                    | Back Next        |

ىلع اەنيوكتب تمق يتلا ةفيضملا تائيبلا وأ IP نيوانع تاقاطن نيوكتب مق •

#### Saveرقنا •

#### **Routing option**

#### Static routing

Use this option to manually add IP address ranges for this tunnel group.

#### **IP Address Ranges**

Add all public and private address ranges used internally by your organization. For example, 128.66.0.0/16, 192.0.2.0/24.

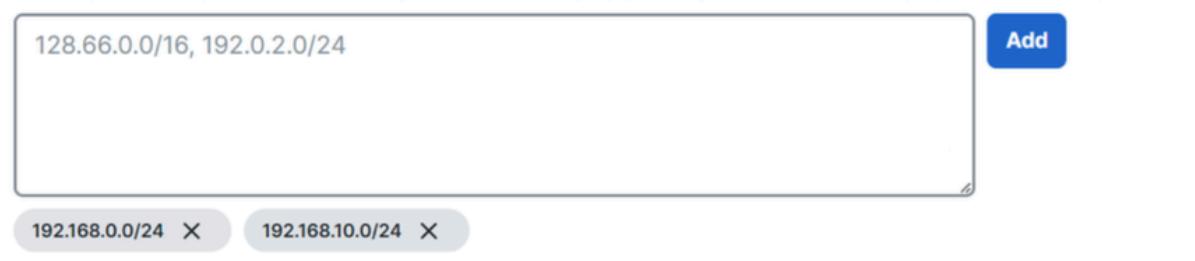

#### O Dynamic routing

Use this option when you have a BGP peer for your on-premise router.

#### Cancel

Back Save

#### ةوطخلل تامولعملا كلت ظفح ءاجرلا ،قفنلا ضرع لوح تامولعملا Save قوف رقنلا دعب ،ةيلاتلا ، Configure the tunnel on Secure Firewall.

#### قفنلا دادعإ تانايب

| General Settings     Tunnel ID and Passphrase | Data for Tunnel Setup<br>Review and save the following information<br>your passphrase is displayed. | for use when setting up your network tunnel dev | vices. This is the only time that |
|-----------------------------------------------|----------------------------------------------------------------------------------------------------|-------------------------------------------------|-----------------------------------|
| 0                                             | Primary Tunnel ID:                                                                                  | securefirewall@sse.cisco.com                    | a                                 |
| Routing                                       | Primary Data Center IP Address:                                                                     | 18.156.145.74                                   |                                   |
| ✓ Data for Tunnel Setup                       | Secondary Tunnel ID:                                                                                | securefirewall@sse.cisco.com                    | a                                 |
|                                               | Secondary Data Center IP Address:                                                                   | 3.120.45.23 🗇                                   |                                   |
|                                               | Passphrase:                                                                                         | 0                                               |                                   |
|                                               |                                                                                                    |                                                 |                                   |
|                                               |                                                                                                    |                                                 | Download CSV                      |
| <                                             |                                                                                                    |                                                 | Done                              |

#### نمآلا ةيامحلا رادج ىلع قفنلا نيوكت

#### قفنلا ةەجاو نيوكت

نمآلا ةيامحلا رادج ىلع (VTI) ةيرەاظلا قفنلا قەجاو نيوكت مدختست ،ويرانيسلا اذەل ،نيجودزم (ISP) تنرتنإلا ةمدخ يدوزم ىلإ جاتحت كنأ ،ةلاحلا ەذە يف ركذت ؛فدەلا اذە قيقحتل. كيدل تنرتنإلا ةمدخ يدوزم دحأ لشف ةلاح يف HA ىلع لوصحلا يف بغرنو.

| تاەجاولا         | رود                                                                         |
|------------------|-----------------------------------------------------------------------------|
| ەكبش<br>ةيساسألا | تنرتنإلل ةيساسألا WAN ةكبش                                                  |
| ەكبش<br>ةيوناثلا | يوناثلا تنرتنإلل WAN ةكبش                                                   |
| PrimaryVTI       | لوصولاا ىل Principal Internet WAN لالخ نم رورملا ةكرح لاسرال طبترم<br>نمآلا |
| SecondaryVTI     | لوصولا ىل Secondary Internet WAN لالخ نم رورملا ةكرح لاسرال طبترم<br>نمآلا  |

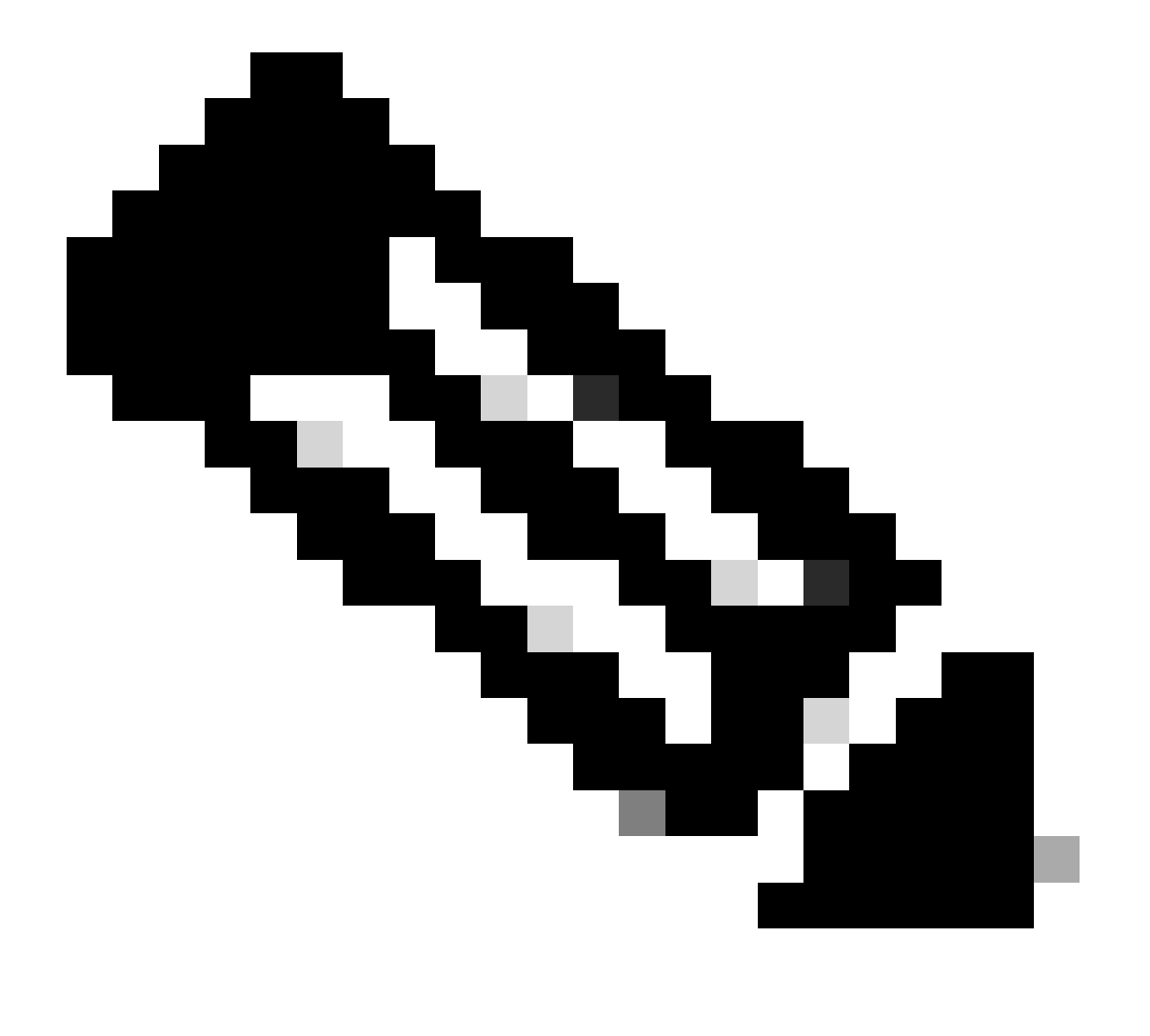

ىلإ تباث راسم صيصخت وأ ةفاضإ ىلإ جاتحت 1. تقطّحالم Primary or Secondary Datacenter ىل عال تباث راسم صيصخت وأ تف

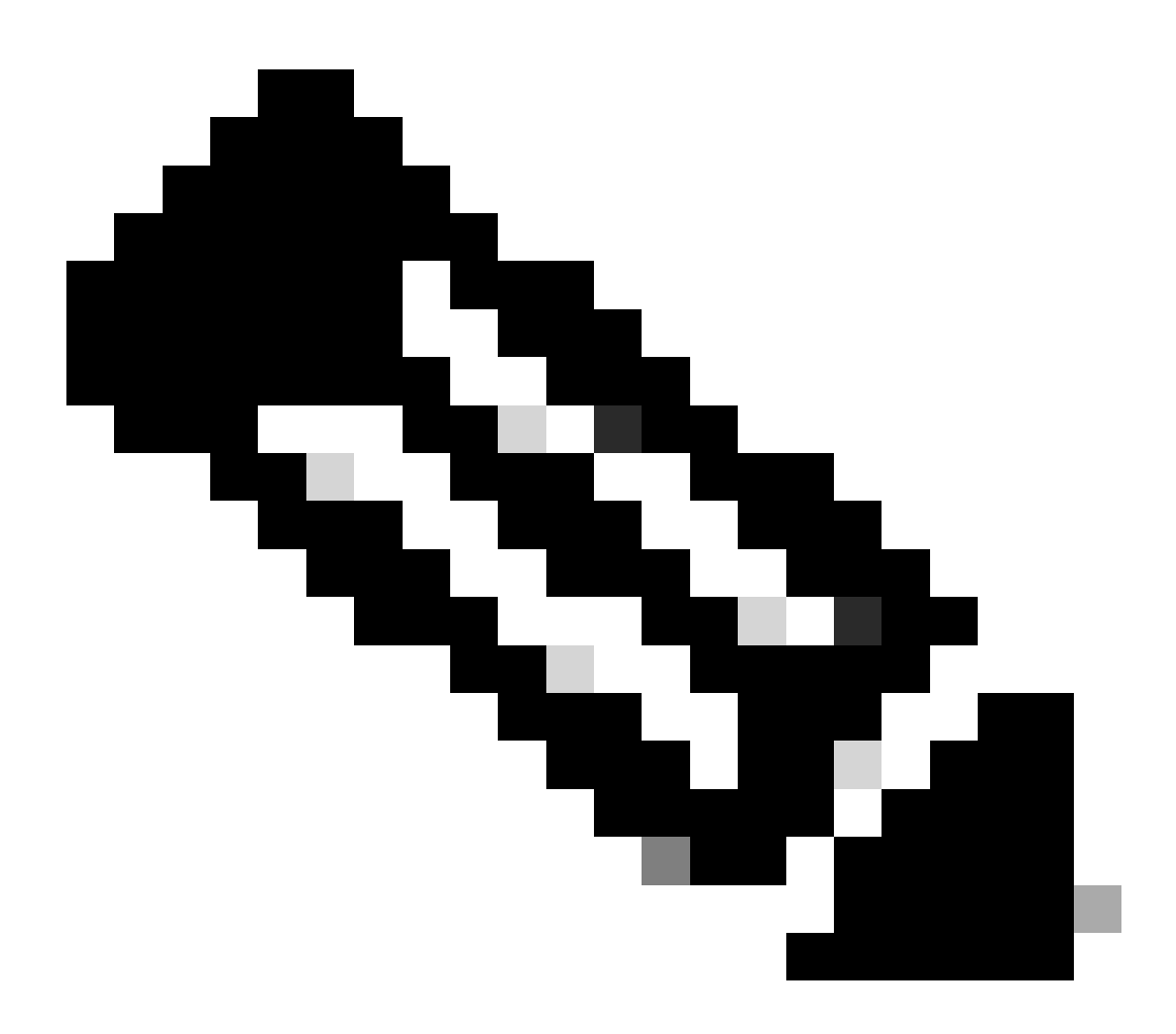

جاتحت ال تنأف ،تاهجاولا نيب هنيوكت مت ECMP لوكوتورب كيدل ناك اذإ .2 :ةظحالم ىل تباث راسم يأ ءاشنإ ىل يلع ارداق نوكتل لوحملا Primary or Secondary Datacenter IP يل تباث راسم يأ ءاشن

ءاشنإل ەمادختسإ انيلع بجي يذلSecondaryWAN ،و PrimaryWAN انيدل ،ويرانيسلا ىل ادانتسا تامجاو VTI.

Firepower Management Center > Devices.

- كب صاخلا FTD رايتخإ •
- Interfaces رَتخا

| Interface          | Logical Name | Туре     | Security Zones | MAC Address (Active/Standby) | IP Address               |
|--------------------|--------------|----------|----------------|------------------------------|--------------------------|
| Diagnostic0/0      | diagnostic   | Physical |                |                              |                          |
| GigabitEthernet0/0 | SecondaryWAN | Physical | SecondaryWAN   |                              | 192.168.0.202/24(Static) |
| GigabitEthernet0/1 | LAN          | Physical | LAN            |                              | 192.168.10.1/24(Static)  |
| GigabitEthernet0/2 | PrimaryWAN   | Physical | PimaryWAN      |                              | 192.168.30.5/24(Static)  |

Add Interfaces > Virtual Tunnel Interface

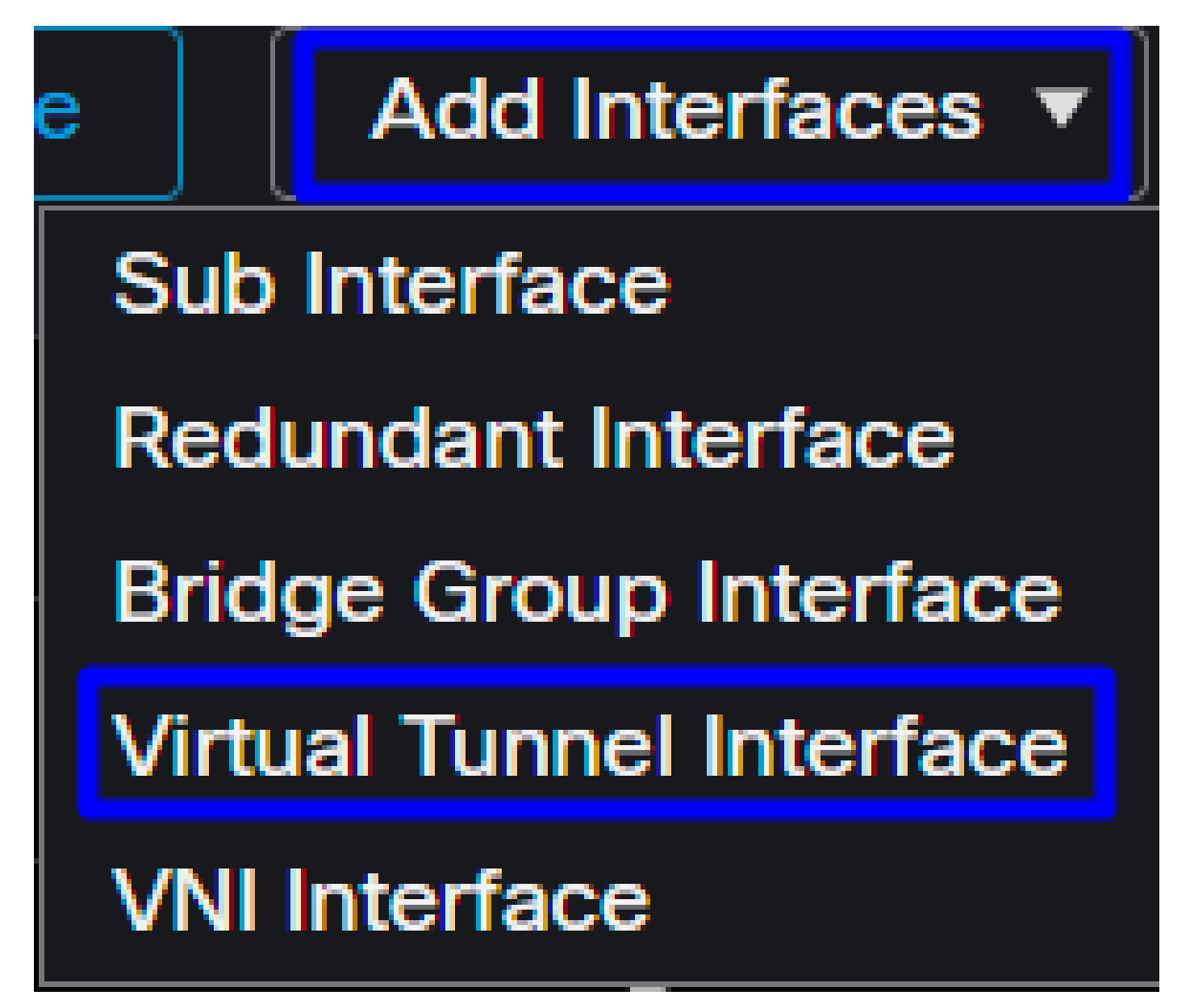

ةيلاتا تامولعملا يلإ ادانتسا ةهجاولا نيوكتب مق •

| Add Virtual Tunnel Interfac                                    | e Ø                                                                              | Edit Virtual Tunnel Interface                                                                                                    | 0      |
|----------------------------------------------------------------|----------------------------------------------------------------------------------|----------------------------------------------------------------------------------------------------|--------|
| General Path Monitoring                                        |                                                                                  | General Path Monitoring                                                                                                    |        |
| Tunnel Type<br>Static Dynamic<br>Name:*                        |                                                                                  | Tunnel Type  Static Dynamic Name:*  Primary/VTI                                                                                                    |        |
| Enabled Description:                                           |                                                                                  | Enabled<br>Description:                                                                                                    |        |
| Security Zone:                                                 |                                                                                  | Security Zone:                                                                                                    |        |
| Priority:<br>0                                                 | (0 - 65535)                                                                      | Priority:<br>0 (0 - 65535)                                                                                                    |        |
|                                                                | gured. Tunnel Source is a physical interface where VPN tunnel terminates for the | Virtual Tunnel Interface Details<br>An interface named Tunnel-ID> is configured. Tunnel Source is a physical interface where VPN tunnel terminates f | or the |
| Tunnel ID:*                                                    |                                                                                  | 1 (0 - 10413)                                                                                                    |        |
| Tunnel Source:* Select Interface                               | • Empty •                                                                        | GigabitEthernet0/2 (PrimaryWAN) 192.168.30.5                                                                                                    |        |
| IPsec Tunnel Details<br>IPsec Tunnel mode is decided by VPN tr | affic IP type. Configure IPv4 and IPv6 addresses accordingly.                    | IPsec Tunnel Details<br>IPsec Tunnel mode is decided by VPN traffic IP type. Configure IPv4 and IPv6 addresses accordingly.                          |        |
| IPsec Tunnel Mode:*  IPv4 IPv6                                 | <valid address="" ipv4="">/<mask></mask></valid>                                 | IPsec Tunnel Mode:*      IPv4 IPv6      I69.254.2.1/30                                                                                               |        |
|                                                                | Select Interface +                                                               | Select Interface +                                                                                                    |        |

- Name : ىلإ ريشي مسا نيوكتب مق PrimaryWAN interface
- Security Zone : رخآ مادختسإ ةداعإ كنكمي، Security Zone ، رخآ مادختسا قداع كنكمي، المي ، Security Zone ، رورم ة لضفألا وه نمآلا لوصول
- قفنلا فرعمل مقر ةفاضإ : Tunnel ID
- Tunnel Source : ماعلا وأ صاخلا IP ناونع رتخأ PrimaryWAN interface صاخلا IP ناونع رتخأ ماعلا وأ صاخل
- IPsec Tunnel Mode : أ ديدخت جاحسم ريغ تلكشو IPv4 ترتخأ iP ديدخت جاحسم ريغ تلكشو IPv4 ترتخأ

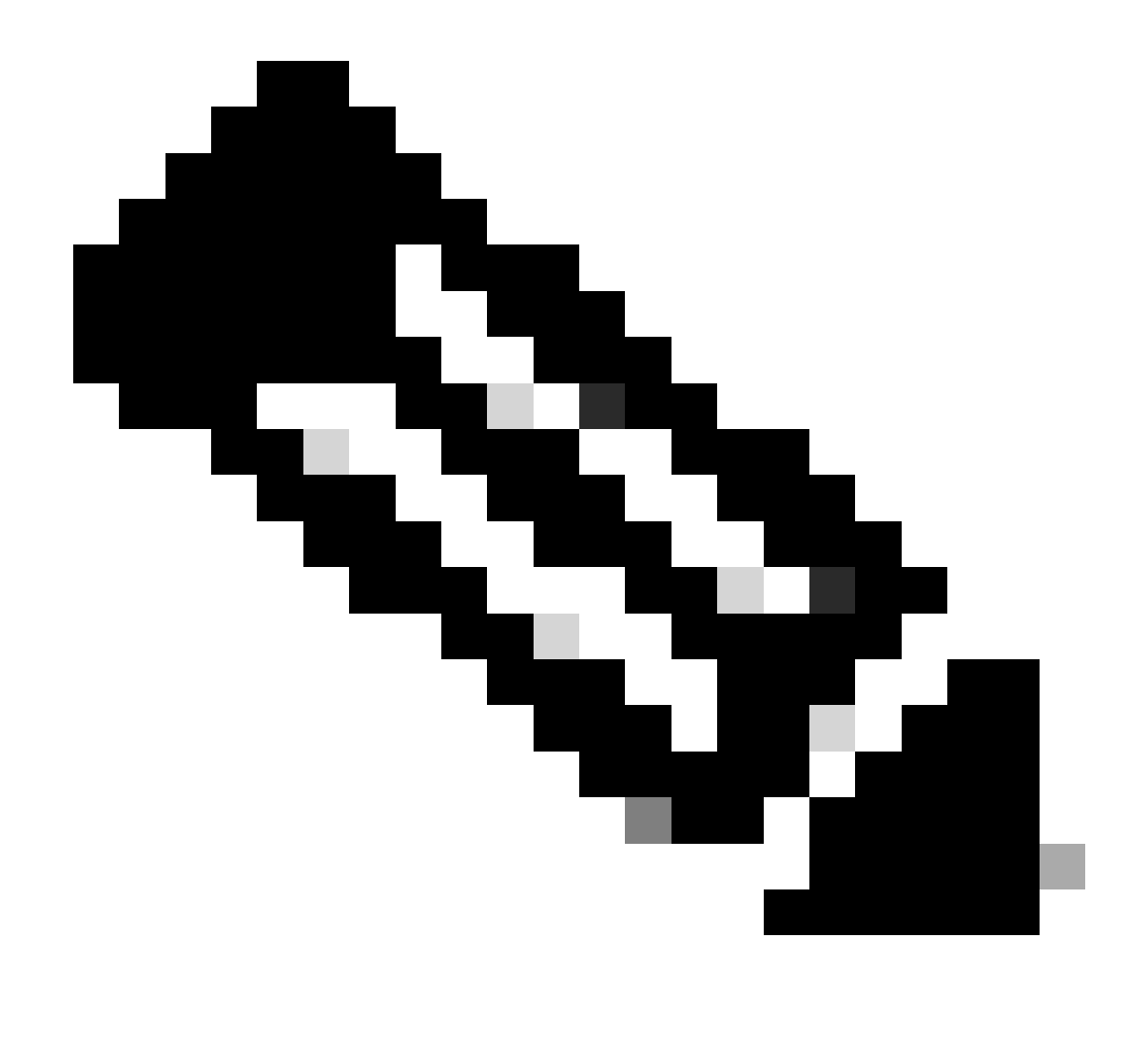

ىقلتي نإ ،الثم ؛ip ديدخت جاحسم ريغ تلمعتسا يغبني تنأ ،نراق VTI لا ل :ةظحالم و لا ل VTI نانثإ تنأ (،نراق VTI نانثإ تنأ ق SecondaryVTI.

عيش لك كيدلو ،SecondaryWAN interface ىلإ ةبسنلاب ءارجإلا سفنب مايقلا ىلإ جاتحت ،كلذ دعب ةيلاتلا ةجيتنلا ىلع لصحت ،كلذل ةجيتنكو ،رفاوتلا يلاع VTI ل دعم:

| Interface          | Logical Name | Туре     | Security Zones | MAC Address (Active/Standby) | IP Address               |
|--------------------|--------------|----------|----------------|------------------------------|--------------------------|
| Diagnostic0/0      | diagnostic   | Physical |                |                              |                          |
| GigabitEthernet0/0 | SecondaryWAN | Physical | SecondaryWAN   |                              | 192.168.0.202/24(Static) |
| e Tunnel2          | SecondaryVTI | VTI      | SIG            |                              | 169.254.3.1/30(Static)   |
| GigabitEthernet0/1 | LAN          | Physical | LAN            |                              | 192.168.10.1/24(Static)  |
| GigabitEthernet0/2 | PrimaryWAN   | Physical | PimaryWAN      |                              | 192.168.30.5/24(Static)  |
| e Tunnel1          | PrimaryVTI   | VTI      | SIG            |                              | 169.254.2.1/30(Static)   |

:ةمدختسملا IP نيوانع نوكت ،ويرانيسلا اذهل

| VTI IP نيوكت  |                |                         |  |  |  |
|---------------|----------------|-------------------------|--|--|--|
| يقطنملا مسالا | IP             | قاطنلا                  |  |  |  |
| PrimaryVTI    | 169.254.2.1/30 | 169.254.2.1-169.254.2.2 |  |  |  |
| SecondaryVTI  | 169.254.3.1/30 | 169.254.3.1-169.254.3.2 |  |  |  |

ةيوناثلا ةەجاولل تباثلا راسملا نيوكت

راسملا Secondary Datacenter IP Address تانايبلا رورم ةكرحب حامسلل ىلعأ يف هلعجل (1) دحاو سايقم مادختساب اهنيوكت كنكمي .تانايبلا زكرمل IP ىلإ تباثلا فيضمك IP ددح ،اضيأ ؛هيجوتلا لودج.

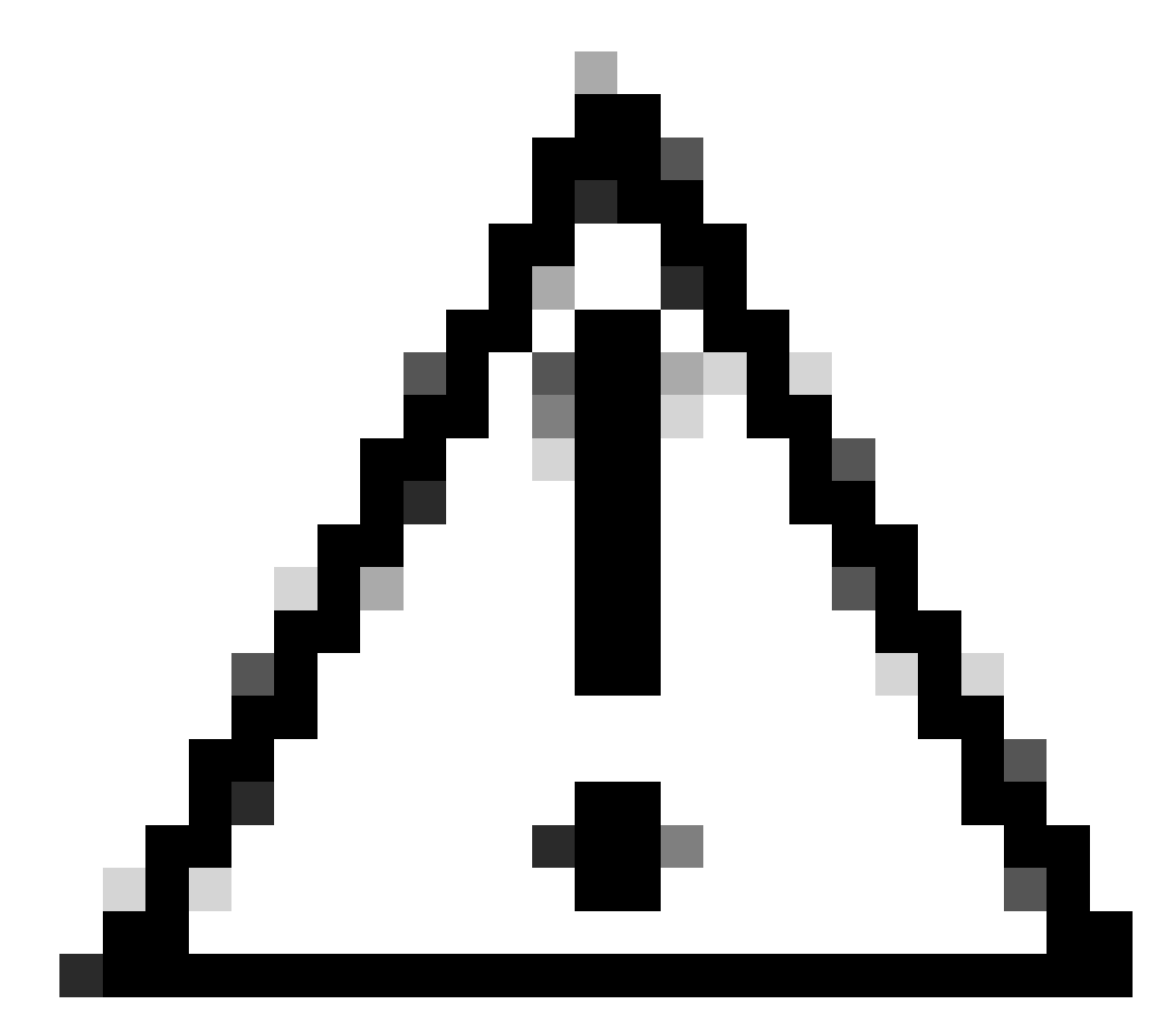

مت اذإ ؛WAN تاونق نيب ECMP دادعإ كيدل نكي مل اذإ الإ ايرورض اذه نوكي ال :ريذحت

.ةيلاتا ةوطخلا ىلإ لاقتنالا كنكميف ،ECMP نيوكت

Device > Device Management ىل| لقتنا

- FTD زامج یلع رقنا Routing قوف رقنا •
- ارتخا Static Route > + Add Route

| Edit Static Route Configuration                                                                                                    | 0                                  |
|----------------------------------------------------------------------------------------------------|------------------------------------|
| Type: IPv4 IPv6 Interface* SecondaryWAN                                                                                                    | Choose the SecondaryWAN interface  |
|                                                                                                    | able for route leak)               |
| Available Network C     +       Q Search     Add                                                                                                    |                                    |
| 192.168.0.150   192.168.10.153   any-ipv4   ASA_GW   CSA_Primary   GWVT1   Ensure that egress virtualrouter has route to that designed and the second and the second and the | Choose the Secondary Datacenter IP |
| Gateway<br>Outside_GW  +<br>Metric:<br>1<br>(1 - 254)<br>Tunneled: (Used only for default Route)<br>Route Tracking:<br>+                                                                                                    | Choose the SecondaryWAN Gateway    |
|                                                                                                    | Cancel                             |

- Interface: ةيوناثلا WAN قەجاو رتخأ
- Gateway: ةباوب رتخأ SecondaryŴAN
- Selected Network: ىلع روثعلا كنكمي بفيضمك يوناثلا تانايبلا زكرمل IP ةفاضإ
   لوصول قوطخ ىلع قفنلا نيوكت دنع قمدقملا تامولعملاب ققلعتملا تامولعمل

- Metric: ادختسإ (1) دحاو مادختس

| The second second second second |              |                            |            |          |        |         |    |
|---------------------------------|--------------|----------------------------|------------|----------|--------|---------|----|
| any-ipv4                        | PrimaryWAN   | Global                     | ASA_GW     | false    | 1      |         | 11 |
| SecureAccessTunnel              | SecondaryWAN | Global                     | Outside_GW | false    | 1      |         | 1  |
| ▼ IPv4 Routes                   |              |                            |            |          |        |         |    |
| Network -                       | Interface    | Leaked from Virtual Router | Gateway    | Tunneled | Metric | Tracked |    |

بولسأ VTI يف ذفنم نمأي نأ VPN لا تلكش

كب صاخلا ةيامحلا رادج ىلإ لقتنا ،VPN ةكبش نيوكتل:

- Devices > Site to Site
- Site to Site VPN + قوف رقنا

#### ةياەنلا طاقن نيوكت

<u>تانايب</u> ،ةوطخلا نمض ةمدقملا تامولعملا مادختسا ىل جاتحت ،ةياەنلا طاقن ةوطخ نيوكتل <u>قفنلا دادعا</u>.

| Create New VPN Topology                                                                                                    |                                                                                                    |
|----------------------------------------------------------------------------------------------------|----------------------------------------------------------------------------------------------------|
| Topology Name:*          SecureAccess         Policy Based (Crypto Map)         Route Based (VTI)         Network Topology:         Point to Point         Hub and Spoke         Full Mesh         IKE Version:*         IKE IPsec         Advanced |                                                                                                    |
| Node A     Device:*     TD_HOME           Totual Tunnel Interface:*     PrimaryVTI (IP: 169.254.2.1)     Tunnel Source: PrimaryWAN (IP: 192.168.30.5)     Edit Value     Tunnel Source IP is Private     Imail ID     iairohome@8195126-615626006-  | Node B Device:* Extranet Device Name*: SecureAccess Endpoint IP Address*: 18.156.145.74,3.120.45.23 |

- نمآلا لوصولا لماكتب قلعتم مسا ءاشنإ :ططخملا مسا
- رَتخا Routed Based (VTI)

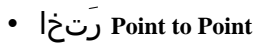

IKE Version: رتخأ

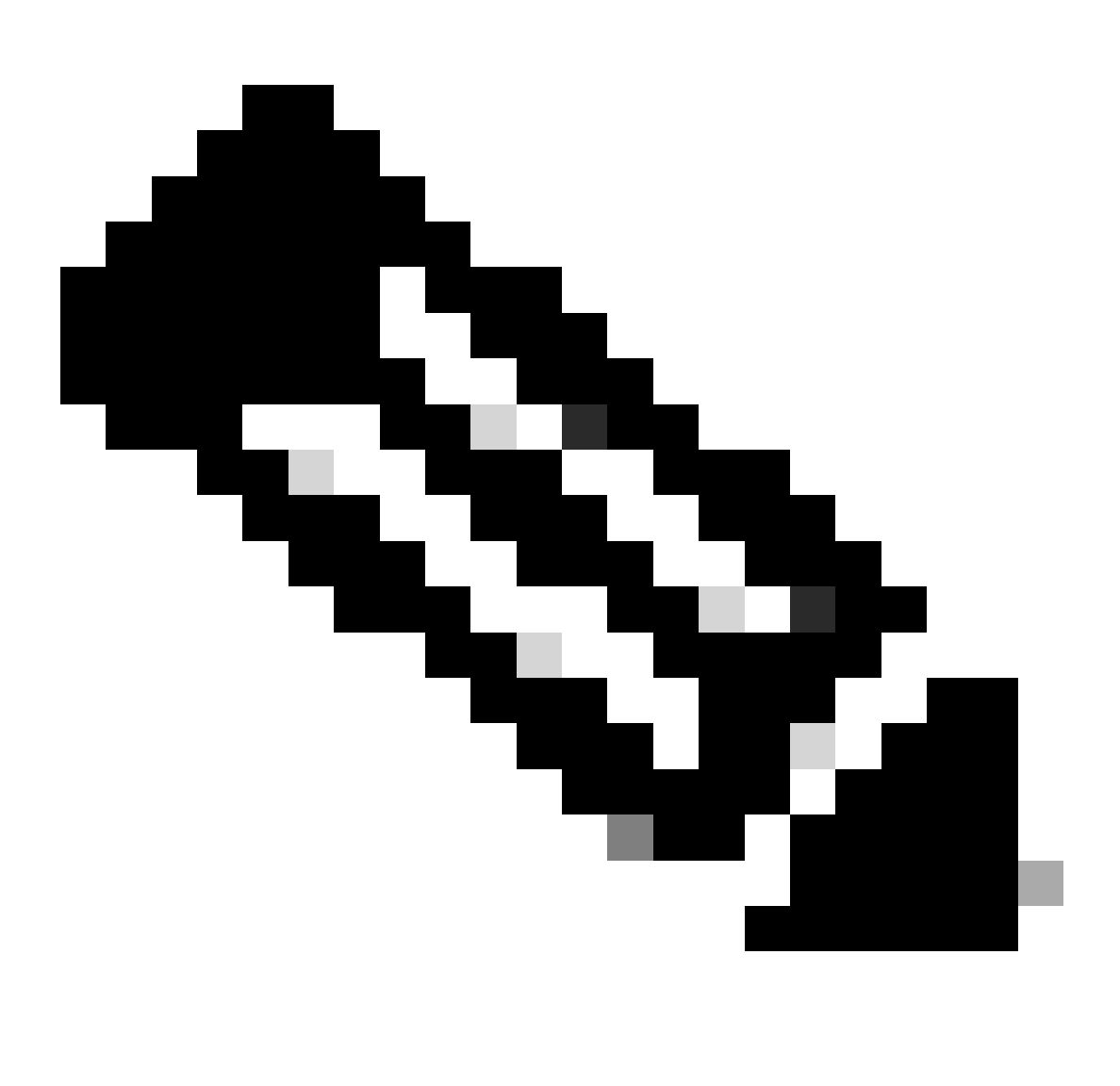

عم لماكتلل موعدم ريغ IKEv1 :ةظحالم

يلاتال ملعملا لكشي نأ جاتحت Node A، تحت

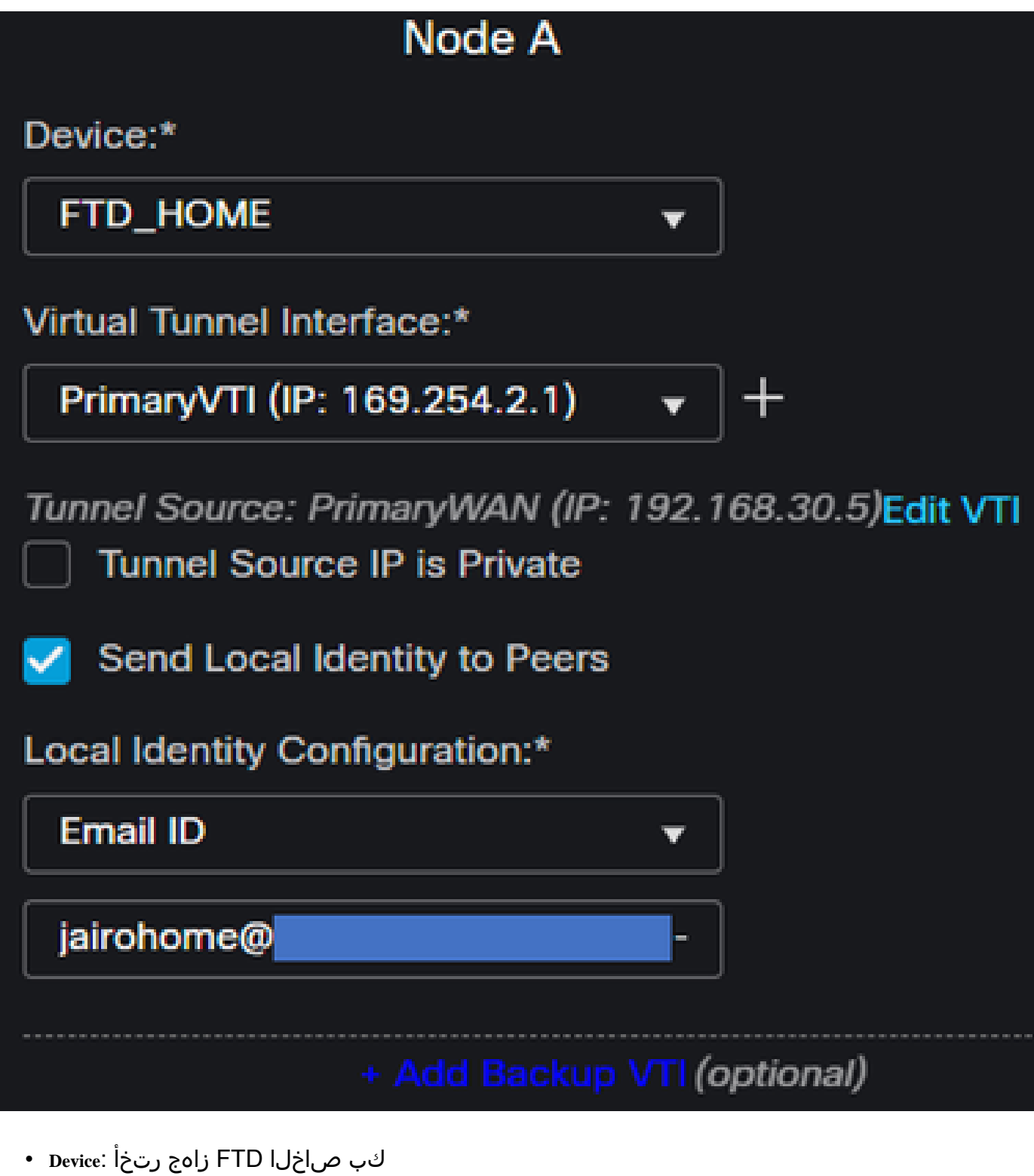

- Virtual Tunnel Interface: لا قراعتم VTI لا ترتخأ PrimaryWAN Interface.
- ل راىتخال ا ةناخ دىدحت Send Local Identity to Peers
- Local Identity Configuration: الاانتسا فرعم رتخأ العامين الماني الماني الماني الماني الماني الماني الماني ال <u>دادعا تانايب</u> ،ةوطخلا يلع كب صاخلا نيوكتلا يف ةرفوتمل Primary Tunnel ID تامولعملا قفنلا

جا جا جا جا جا جا جا Add Backup VTI برقنا ا دنع تامول عمل ا نيوكت دعب + Add Backup VTI:

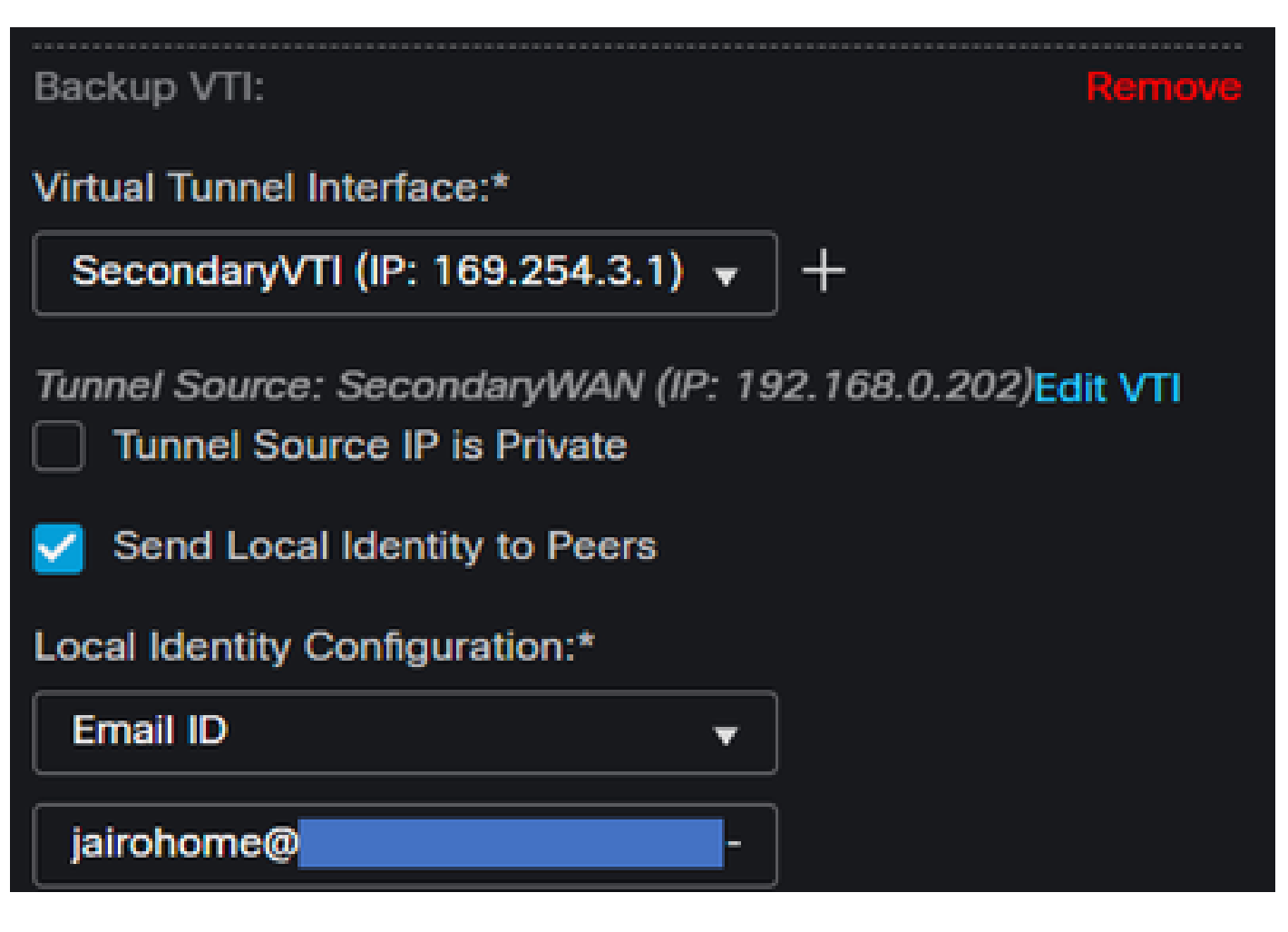

- Virtual Tunnel Interface: لا ترتخأ VTI لا ترتخا PrimaryWAN Interface.
- ل رايتخالا ةناخ ديدحت Send Local Identity to Peers
- Local Identity Configuration: ىلإ ادانتسا تامولعملا علمب مقو ،ينورتكلإلا ديربلا فرعم رتخأ دادعا تانايب ،ةوطخلا ىلع كب صاخلا نيوكتلا يف ةرفوتملا ID تامولعملا ق<u>فنلا</u>

:يلاتلا ملعملا لكشي نأ جاتحت Node B، تحت

# Node B

# Device:\*

# Extranet

# **Device Name\*:**

# SecureAccess

# Endpoint IP Address\*:

# 18.156.145.74, 3.120.45.23

- Device: تنارتسكا
- Device Name: ةەجوك نمآلا لوصولا ىلع فرعتلل امسا رتخأ.
- Endpoint IP Address: ،يساسأ يوناثلاو يساسألا نيوكت نوكي نأ بجي Datacenter IP,Secondary ، Datacenter IP ميساس ، موطخلا يف تامولعملا هذه يلع روثعلا كنكميوDatacenter IP

نيوكت ،ةوطخلا ىلإ لاقتنالا نآلا كنكميو ،كب صاخلا نيوكتلا لامكإ متي Endpoints ،كلذ دعب IKE.

IKE نيوكت

ואד. قوف رقنا ،IKE تاملعم نيوكتل

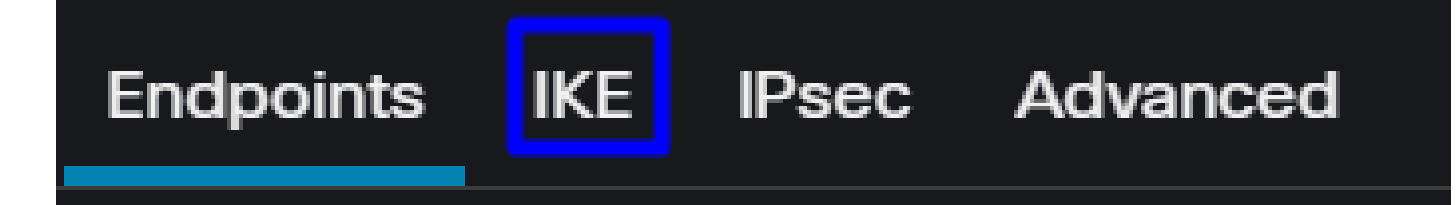

:يلات ملعملا لكشي نأ جاتحت تنأ IKE, يالت ملعملا

| Endpoints IKE IPsec Adv | vanced                                |   |
|-------------------------|---------------------------------------|---|
| IKEv2 Settings          |                                       |   |
| Policies:*              | Umbrella-AES-GCM-256                  |   |
|                         |                                       |   |
| Authentication Type:    | Pre-shared Manual Key 🗸               |   |
| Key:*                   |                                       |   |
| Confirm Key:*           |                                       |   |
|                         | Enforce hex-based pre-shared key only | у |

- Policies: يضارتفالا Umbrella نيوكت مادختسإ كنكمي وأ Umbrella-AES-GCM-256 يضارتفالا Umbrella نيوكت مادختسإ كنكمي Policies: يضارع منيوكت مادختس
- Authentication Type: اقبسم كرتشم يودي حاتفم
- Key9:Confirm Key المالي المالي المالي المالي المالي المالي المالي المالي المالي المالي المالي المالي المالي ا

IPsec

Advanced

نيوكت ،ةوطخلا ىلإ لاقتنالا نآلا كنكميو ،كب صاخلا نيوكتلا لامكإ مت IKE ،كلذ دعب IPSec.

IKE

IPSec نيوكت

IPSec، قوف رقنا IPSec، قوف رقنا IPSec.

Endpoints

:يلات ملعملا لكشي نأ جاتحت تنأ IPSEC, يالت عن

| Crypto Map Type:    | Static Dy          | namic                |                 |
|---------------------|--------------------|----------------------|-----------------|
| IKEv2 Mode:         | Tunnel             |                      |                 |
| Transform Sets:     | IKEv1 IPsec Propos | sals 🥖 IKEv2 IPsec   | : Proposals* 💉  |
|                     | tunnel_aes256_sh   | a Umbrella-/         | AES-GCM-256     |
|                     |                    |                      |                 |
|                     | Enable Security As | sociation (SA) Stren | gth Enforcement |
|                     | Enable Perfect For | ward Secrecy         |                 |
| Modulus Group:      | 14                 |                      |                 |
| Lifetime Duration*: | 28800              | Seconds (Range       | 120-2147483647) |
| Lifetime Size:      | 4608000            | Kbytes (Range 1)     | 0-2147483647)   |

• Policies: يضارتفالا Umbrella نيوكت مادختسإ كنكمي Umbrella يضارتفالا Umbrella نيوكت مادختسإ كنكمي • Policies

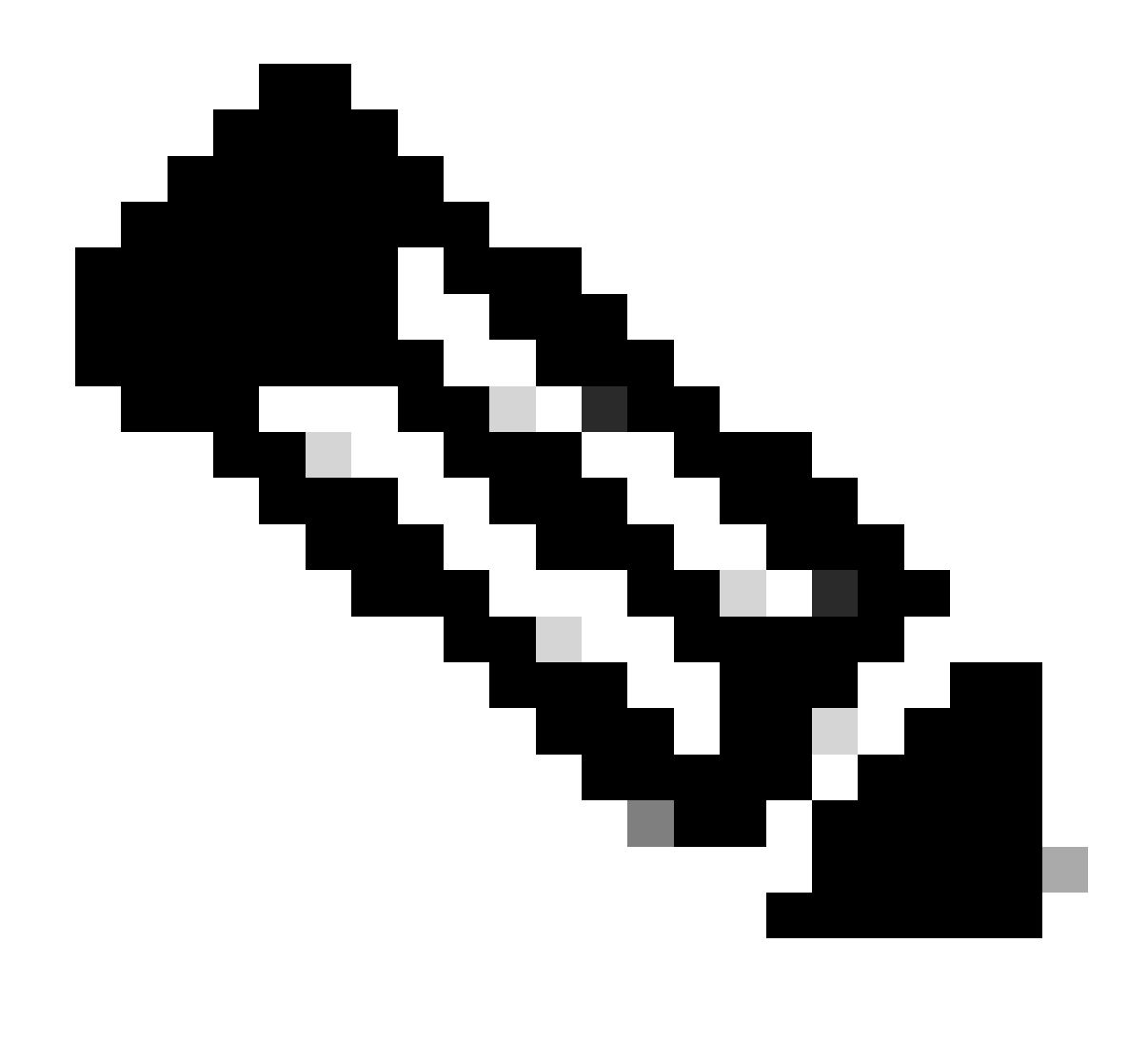

IPSec. ىلع بولطم رخآ ءيش ال :ةظحالم

نيوكتلاو ةوطخلا ىلإ لاقتنالا نآلا كنكميو ،كب صاخلا نيوكتلا لامكإ متي IPSEC ،كلذ دعب مدقتملا.

مدقتم نيوكت

"ةمدقتم تارايخ" قوف رقنا ،ةمدقتملا تاملعملا نيوكتل.

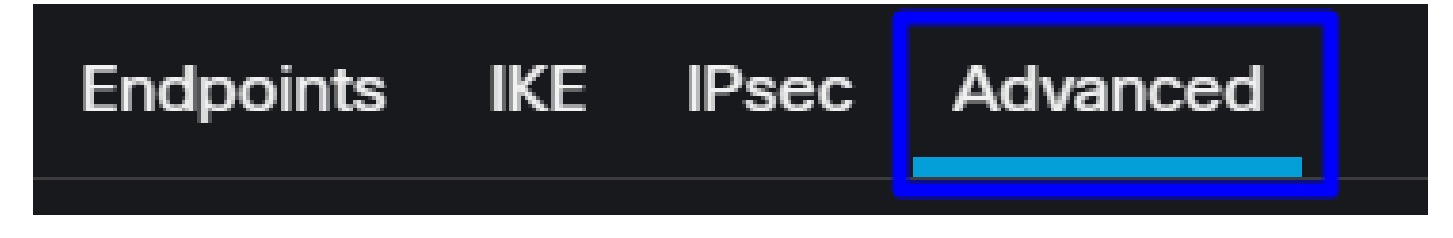

:يلات ملعملا لكشي نأ جاتحت تنأ Advanced, تحت

| IKE                                      | ISAKMP | Settings                  |                                       |  |  |  |  |
|------------------------------------------|--------|---------------------------|---------------------------------------|--|--|--|--|
| IPsec                                    |        | IKE Keepalive:            | Enable 👻                              |  |  |  |  |
| Tunnel                                   |        | Threshold:                | 10 Seconds (Range 10 - 3600)          |  |  |  |  |
|                                          |        | Retry Interval:           | 2 Seconds (Range 2 - 10)              |  |  |  |  |
|                                          |        | Identity Sent to Peers:   | autoOrDN +                            |  |  |  |  |
|                                          |        | Peer Identity Validation: | Do not check +                        |  |  |  |  |
|                                          |        |                           | Enable Aggressive Mode                |  |  |  |  |
|                                          |        |                           | Enable Notification on Tunnel Disconn |  |  |  |  |
| IKEv2 Security Association (SA) Settings |        |                           |                                       |  |  |  |  |
|                                          |        | Cookie Challenge:         | custom 👻                              |  |  |  |  |

- IKE Keepalive: نيكمت
- Threshold: 10
- Retry Interval: 2
- Identity Sent to Peers: autoOrDN
- Peer Identity Validation: ققحتالا مدع

.Saveg وSavesىلع طغضلا كنكمي ،كلذ دعب

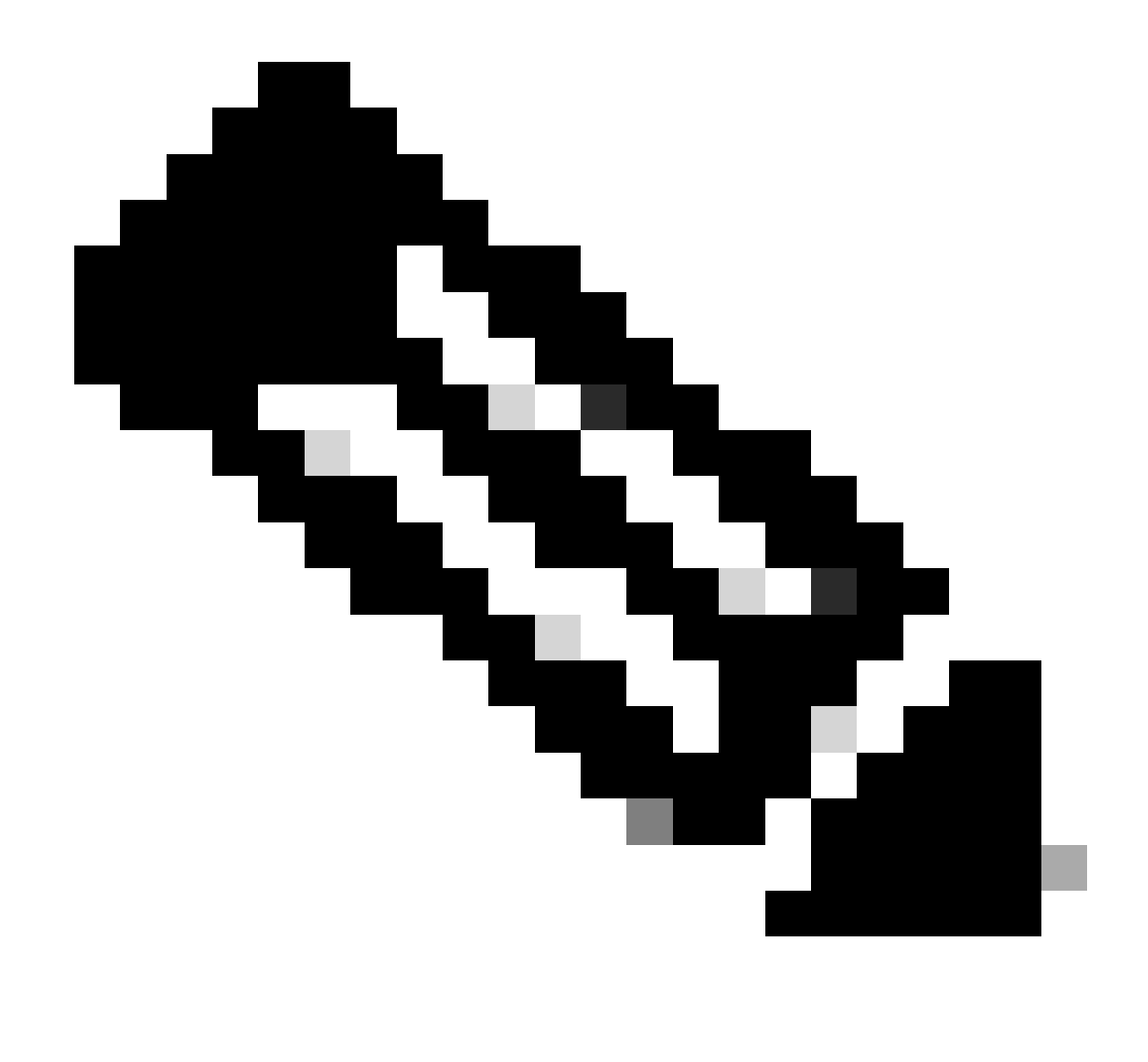

نم لكل اەؤاشنإ مت يتلا VPN ةكبش ةدەاشم كنكمي ،قئاقد عضب دعب :ةظحالم دقعلا

|    | Topology Name   | VPN Type              |               | Network Topology |        | Tunnel Status Dist | ribution    | I               | KEv1 IKEv2    | 2             |
|----|-----------------|-----------------------|---------------|------------------|--------|--------------------|-------------|-----------------|---------------|---------------|
| ~  | SecureAccess    | Route Based (VTI)     |               | Point to Point   |        | 2- Tunnels         |             |                 | ~             | / 1           |
|    |                 | Node A                |               |                  |        |                    | Nod         | e B             |               |               |
| De | vice            | VPN Interface         | VTI Interface |                  | Device |                    | VPN Interfa | ice             | VTI Interface | 8             |
| EX | TRANET Extranet | 3.120.4 (3.120.45.23) |               |                  | FTD F1 | TD_HOME            | Secon       | (192.168.0.202) | Seconda       | (169.254.3.1) |
| EX | TRANET Extranet | 18.15 (18.156.145.74) |               |                  | FTD F1 | TD_HOME            | Primary     | (192.168.30.5)  | PrimaryVTI    | (169.254.2.1) |

كلذ دعب، VPN to Secure Access in VTI Mode لامكإ متي VPN to Secure Access in VTI Mode كانكميو، كب صاخلا ، Sonfigure Policy Base Routing.

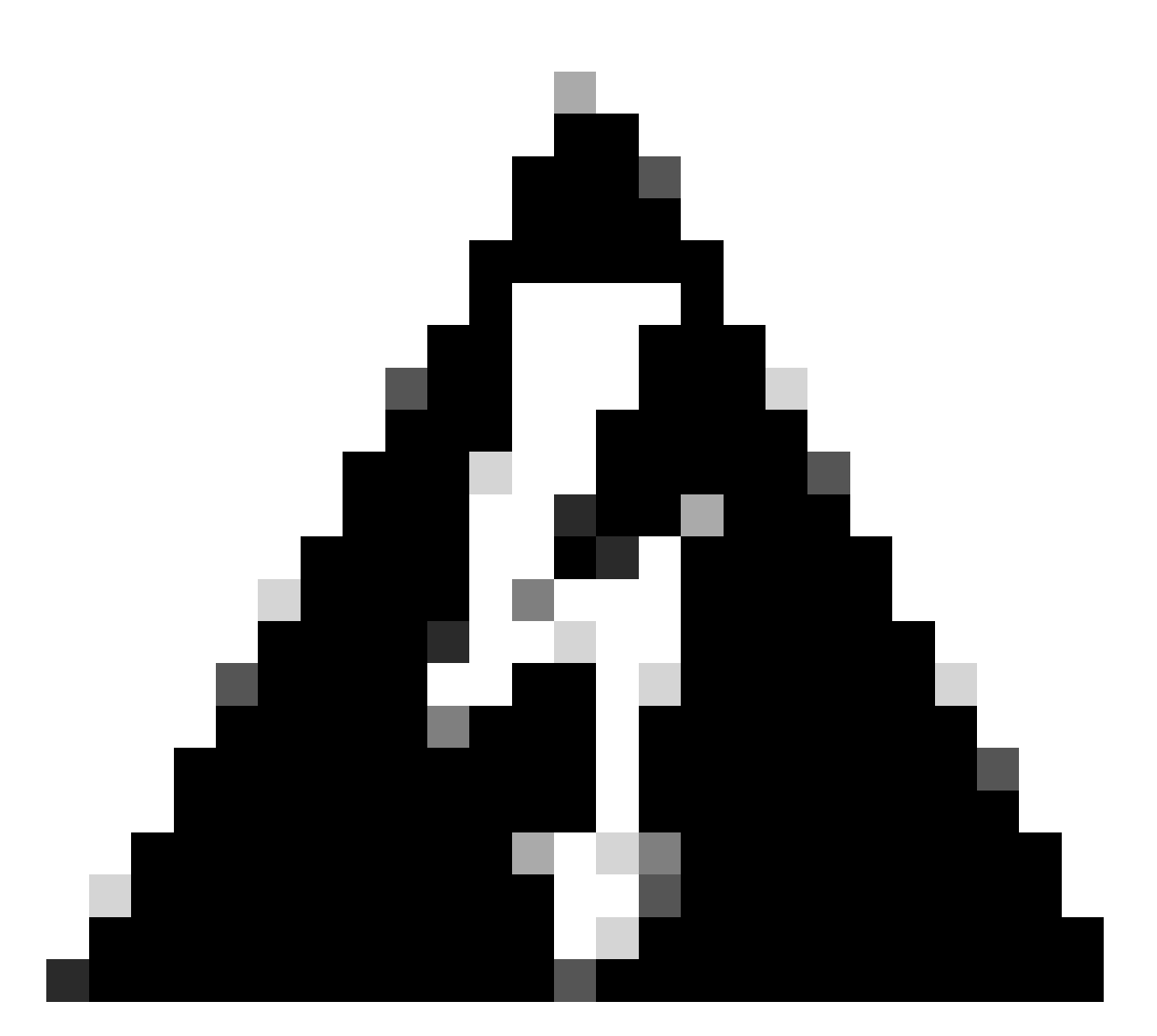

يسيئرلاا قفنلاا ىلإ طقف لوصولا نيمأتل رورملا ةكرح هيجوت ةداعإ متت :ريذحت ةداعإب "نمآلا لوصولا" حمسيف ،يساسألا ضفخنا اذإ ؛نيقفنلا الك ءاشنإ دنع يوناثلا قفنلا لالخ نم رورملا ةكرح هيجوت.

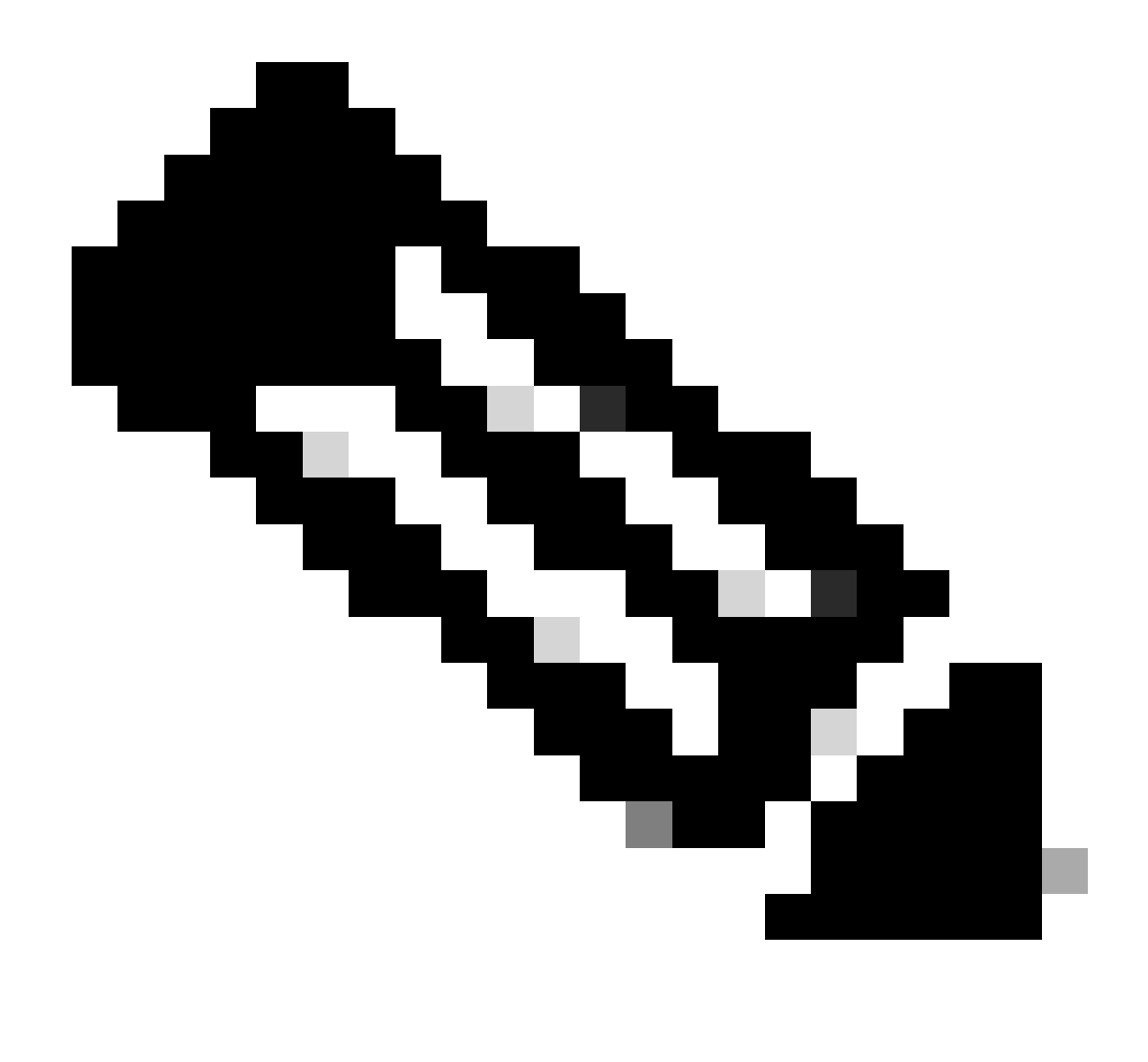

يف ةقثوملا DPD ميق ىلإ Secure Access عقوم يف لشفلا زواجت دنتسي :ةظحالم ةموعدملا IPsec ميقل <u>مدختسملا لـيلد</u>.

#### جەن نيوكت تاەويرانيس ىلإ لوصولا

يلي ام ىلإ ةددحملا لوصولا ةسايس دعاوق دنتست:

| Interface          | Logical Name | Туре     | Security Zones | MAC Address (Active/Standby) | IP Address               |
|--------------------|--------------|----------|----------------|------------------------------|--------------------------|
| GigabitEthernet0/0 | SecondaryWAN | Physical | SecondaryWAN   |                              | 192.168.0.202/24(Static) |
| Tunnel2            | SecondaryVTI | VTI      | SIG            |                              | 169.254.3.1/30(Static)   |
| GigabitEthernet0/1 | LAN          | Physical | LAN            |                              | 192.168.10.1/24(Static)  |
| GigabitEthernet0/2 | PrimaryWAN   | Physical | PimaryWAN      |                              | 192.168.30.5/24(Static)  |
| Tunnel1            | PrimaryVTI   | VTI      | SIG            |                              | 169.254.2.1/30(Static)   |

| ةەجاولا      | ةقطنم |
|--------------|-------|
| PrimaryVTI   | ەلخن  |
| SecondaryVTI | ةلخن  |
| LAN          | LAN   |

تنرتنإلا ىلإ لوصولا ويرانيس

هيجوتلا ىلع اەنيوكتب تمق يتلا دراوملا عيمج ىلا تنرتنالا ىل لوصولا ريفوتل لوصولا يف تاسايسلا ضعب كلذكو لوصولا دعاوق ضعب نيوكت كمزلي ،جەنلل يساسألا ويرانيسلا اذه يف كلذ قيقحت ةيفيك حرشأ ينعد اذل ،نمآلا

| Name Internet Access - SIG            | Action 🗢           | Allow V                      | ng ON Time Range None                     |
|---------------------------------------|--------------------|------------------------------|-------------------------------------------|
| Insert into Mandatory 🗸               |                    | Policy None V                | Select Variable Set 🗸 🗣 Fi                |
| Q Zones (2) Networks Ports            | Applications Users | URLs Dynamic Attributes VLAN | l Tags                                    |
| Q Search Security Zone Objects        | Showing 4 out of 4 | Selected Sources: 1          | Selected Destinations and Applications: 1 |
| ■ ♣ LAN (Routed Security Zone)        |                    | Collapse All Remove All      | Collapse All Remove All                   |
| A PimaryWAN (Routed Security Zone)    |                    | ZONE V 1 object              | ZONE ~ 1 object                           |
| A SecondaryWAN (Routed Security Zone) |                    | LAN                          | 🚠 SIG                                     |
| - 击 SIG (Routed Security Zone)        |                    |                              |                                           |
|                                       |                    |                              |                                           |
|                                       |                    |                              |                                           |
| + Create Security Zone Object         |                    | Add Source Zone              | Add Destination Zone                      |
| Comments ∧                            |                    |                              | Cancel Apply                              |

SIG. يه LAN تنرتنإلا ،ةلاحلا هذه يفو ،تنرتنإلا علام لوصولا ةدعاقلا هذه رفوت

ويرانسإ

تمق يذلا قاطنلا ىلإ ادانتسا ەنيوكت كمزلي ،RA-VPN يمدختسم نم لوصولا ريفوتل عمجت ىلع ەنييعتب RA-VPN.

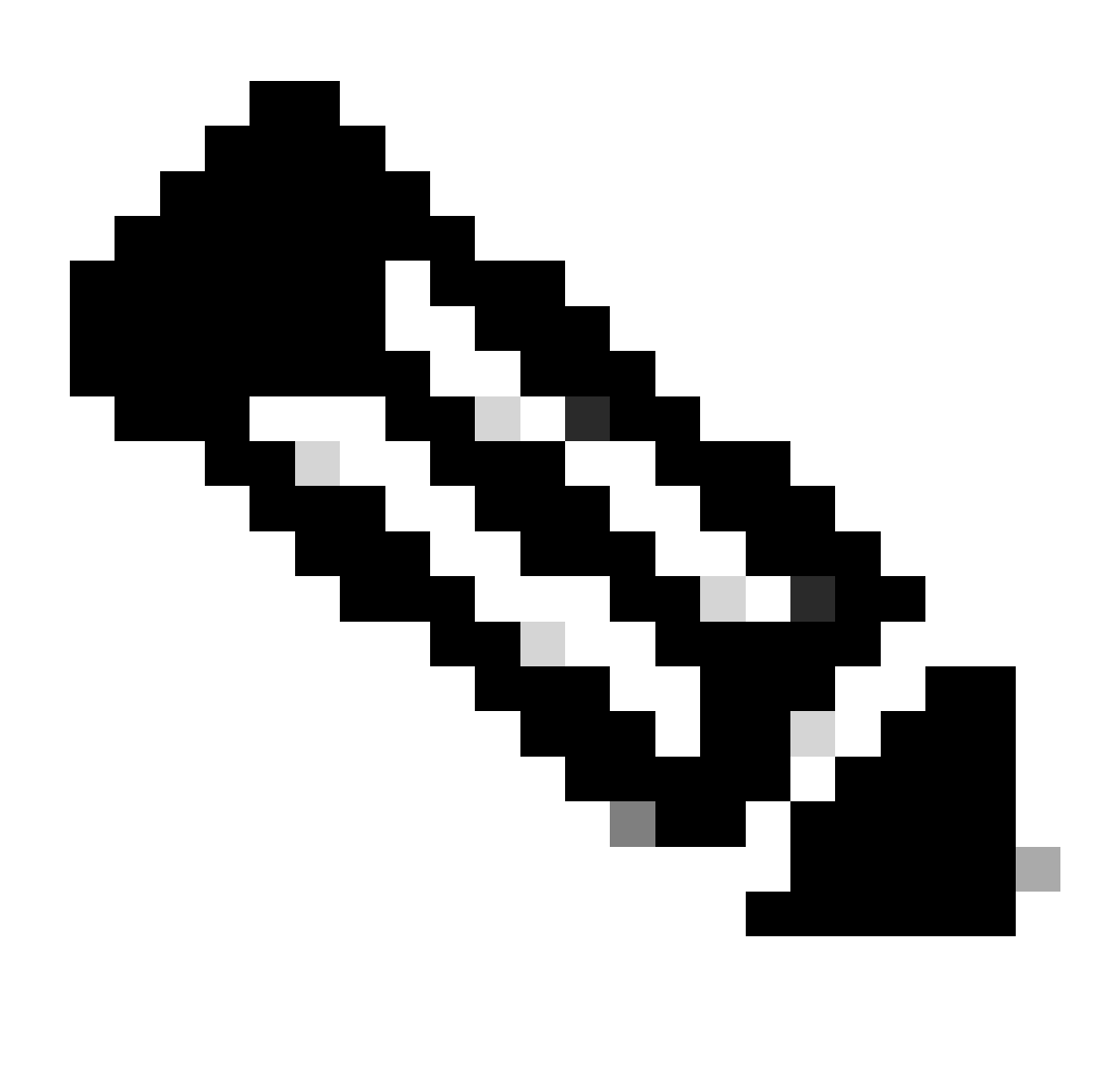

ة سايس نيوكتل :ةظحالم RA-VPNaS، <u>قصاخلا تاكبشل اقرادا</u> ربع رورملا كنكمي <u>قيرهاظلا ا</u>

#### ؟VPNaS ب صاخلا IP عمجت نم ققحتلا كنكمي فيك

<u>نمآلا لوصولا تامولعم قحول</u> ىلإ لقتنا

- Connect > End User Connectivity قوف رقنا
- اقوف رقنا Virtual Private Network
- تحت Manage IP Pools، قوف رقنا Manage

| End User                             | Connectivity                                                                                                    | 🖄 Cisco Secure Cli | ent Manage DNS Servers (2) |
|--------------------------------------|----------------------------------------------------------------------------------------------------|--------------------|----------------------------|
| End user connect<br>endpoints to Sec | tivity lets you define how your organization's traffic is steered from ure Access or to the internet. <b>Help </b> [] |                    |                            |
| Zero Trust                           | Virtual Private Network Internet Security                                                                             |                    |                            |
| Global FQI                           | DN                                                                                                    | Manage IP Pools    | Manage                     |
| fb57.vpn.sse.                        | cisco.com 🗗 Copy                                                                                                    | 2 Regions mapped   |                            |

• تحت كب صاخلا ةحابسلا ضوح ىرت Endpoint IP Pools

| I | UROPE               |                 |                                            |                                            |             | 1 ^ |
|---|---------------------|-----------------|--------------------------------------------|--------------------------------------------|-------------|-----|
|   | Pop Name            | Display<br>Name | Endpoint IP Pools                          | Management IP<br>Pools                     | DNS Servers |     |
| - | Europe<br>(Germany) | RA VPN 1        | 192.168.50.0/24<br>256 user<br>connections | 192.168.60.0/24<br>256 user<br>connections | House       | ØŪ  |

لوصولا ةدعاق نيوكت

دراوم ىلإ لوصولا تاناكمإ عم ەمادختسال Secure Access نيوكتب طقف موقت تنك اذإ يلي امك كب ةصاخلا لوصولا ةدعاق ودبت نأ نكمي ،ةصاخلا تاقيبطتلا:

| Name Private APP                         | Action               | Allow V                              | ng ON <b>R</b> Time Range None            |
|------------------------------------------|----------------------|--------------------------------------|-------------------------------------------|
| Insert into Mandatory 🗸                  |                      | Policy None V                        | Select Variable Set 🛛 🗸 🚦 Fi              |
| Q Zones (2) Networks Ports A             | Applications Users   | URLs Dynamic Attributes VLA          | N Tags                                    |
| Q Search Network and Geolocation Objects | Showing 27 out of 27 | Selected Sources: 2                  | Selected Destinations and Applications: 1 |
| Networks Geolocations                    |                      | Collapse All Remove All              | Collapse All Remove All                   |
| <b>192.168.0.150</b> (Host Object)       | 192.168.0.150        | ZONE V 1 object                      | ZONE V 1 object                           |
| <b>192.168.10.153</b> (Host Object)      | 192.168.10.153       | SIG                                  | tan 🚠                                     |
| 📄 💑 any (Network Group)                  | 0.0.0/0,::/0         | ▶ <b>1 object</b><br>192.168.50.0/24 |                                           |
| any-ipv4 (Network Object)                | 0.0.0/0              |                                      |                                           |
| any-ipv6 (Host Object)                   | ::/0 🗸               |                                      |                                           |
| + Create Network Object Manually Ent     |                      | Add Source Network                   | Add Destination Network                   |
| Comments A                               |                      |                                      | Cancel Apply                              |

ةصاخلا LAN ةكبش ىلإ 22.168.50.0/24 عمجت نم رورملا ةكرحب حمست ةدعاقلا هذهو رمألا مزل اذإ ديزملا ديدحت كنكمي ؛كب.

(ACL) لوصولا يف مكحتلا ةمئاق نيوكت

يف مكحتلا ةمئاق تحت اهتفاضإ بجي ،LAN ةكبش ىلإ SIG نم هيجوتلا رورم ةكرحب حامسلل بجومب لمعت اهلعجل لوصولا

| Name<br>ACL |        |                 |             |                 |                  |             |       |     |     |
|-------------|--------|-----------------|-------------|-----------------|------------------|-------------|-------|-----|-----|
| Entries (2) |        |                 |             |                 |                  |             |       |     |     |
|             |        |                 |             |                 |                  |             |       |     | Add |
| Sequence    | Action | Source          | Source Port | Destination     | Destination Port | Application | Users | SGT |     |
| 1           | Allow  | 192.168.10.0/24 |             | 192.168.50.0/24 |                  |             |       |     | 11  |
| 2           | Block  |                 |             |                 |                  |             |       |     | /1  |

ويرانسإ انتز ب بالك

ىلإ لوصولا ريفوتل CGNAT 100.64.0.0/10 قاطن ىلإ ادانتسا كتكبش نيوكت بجي قاطن علم الانتساك ترعتسمات التعام في عام التعمين التعاق يمدختسم نم كتكبش ZTA.

لوصولا ةدعاق نيوكت

نيوكتب طقف موقت تنك اذإ Secure Access نيوكتب طقف موقت تنك اذإ يلي امك كب ةصاخلا لوصولا ةدعاق ودبت نأ نكمي ،ةصاخلا تاقيبطتلا:

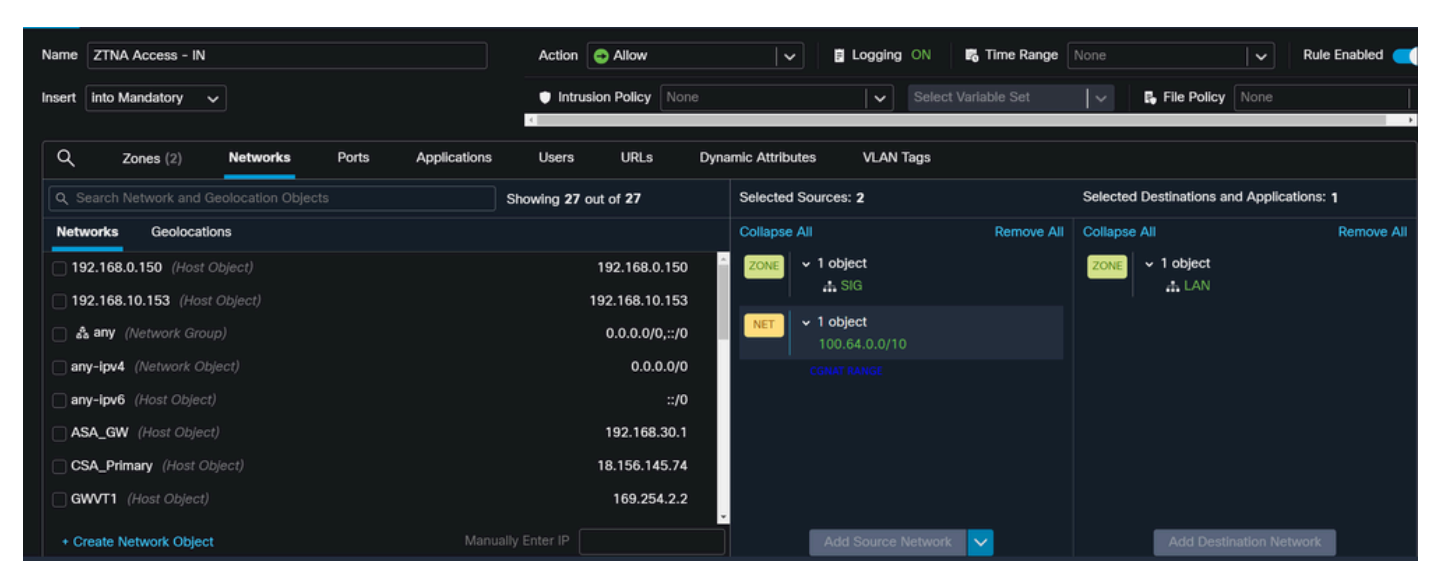

ةيلحملا ةكبشلا ىل ZTNA cgnat 100.64.0.0/10 قاطن نم رورملا ةكرحب حمست ةدعاقلا كلت كيدل.

(ACL) لوصولا يف مكحتلا ةمئاق نيوكت

تحت اهتفاضإ بجي ،LAN ةكبش ىلإ CGNAT مادختساب SIG نم هيجوتلا رورم ةكرحب حامسلل PBR. تحت لمعت اهلعجل لوصولا يف مكحتلا ةمئاق

| Name<br>ACL |        |                 |             |               |                  |             |       |     |     |
|-------------|--------|-----------------|-------------|---------------|------------------|-------------|-------|-----|-----|
| Entries (2) |        |                 |             |               |                  |             |       |     |     |
|             |        |                 |             |               |                  |             |       |     | Add |
|             |        |                 |             |               |                  |             |       |     |     |
| Sequence    | Action | Source          | Source Port | Destination   | Destination Port | Application | Users | SGT |     |
| 1           | Allow  | 192.168.10.0/24 |             | 100.64.0.0/10 |                  |             |       |     | /1  |
| 2           | Block  |                 |             |               |                  |             |       |     | 11  |

#### ةسايسلل يساسألا هيجوتلا نيوكت

ءاشناٍ كيلع بجي ،نمآلا لوصولا لالخ نم تنرتنالاو ةيلخادلا دراوملا ىلاٍ لوصولا ريفوتل نم تانايبلا رورم ةكرح هيجوت لهسي يذلا (PBR) تاسايسلا ةدعاق هيجوت ربع تاراسم ةهجولا ىلإ ردصملا.

- اىل Devices > Device Management
- راسملا ءاشنإب موقت ثيح FTD زاهج رتخأ •

| Name                                       | Model           | Version |
|--------------------------------------------|-----------------|---------|
| ✓ Ungrouped (1)                            |                 |         |
| FTD_HOME Snort 3<br>192.168.0.201 - Routed | FTDv for VMware | 7.2.5   |
|                                            |                 |         |

- قوف رقنا ا
- ارتخا Policy Base Routing
- Add رقنا •

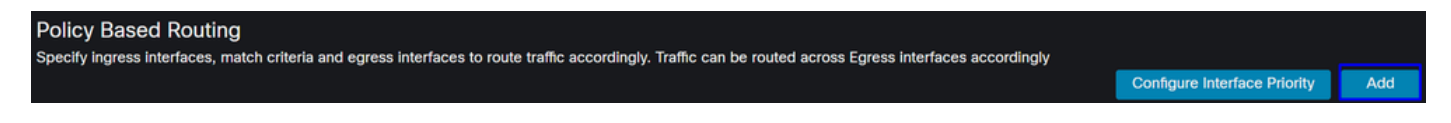

ىلإ رورملا ةكرح ەيجوتل ردصمك اەمدختست يتلا تاەجاولا عيمج ددحت ،ويرانيسلا اذە يف ZTA لوصو مادختساب نمآلا لوصولل مدختسملا ةقداصم ريفوتل وأ نمآلا لوصولا ىلإ دنتسملا ZTA لوصو وأ RA-VPN ىلإ دنتسملا لوصولا وأ ضرعتسملا ىلإ دنتسملا :ةكبشلل ةيلخادلا دراوملا ىلإ ليمعلا

• ذفنم نمأي ربع رورم ةكرح لسري نأ نراق all the تنيع ،نراق لخدم تحت:

# Edit Policy Based Route A policy based route consists of ingress interface list and a set of match criteria associated to egress interfaces Ingress Interface\*

• رقنلا دعب ةيلاتلا تاملعملا فيرعتب موقت ،جورخلا ةمجاوو ريياعملا ةقباطم تحت Add:

| Match Criteria<br>Specify forward a | a and Egress Interfa                | aCe<br>criteria. |   |                 |                    | Add                 |
|-------------------------------------|-------------------------------------|------------------|---|-----------------|--------------------|---------------------|
| Add Forwarding Actions              |                                     |                  |   |                 | Interna            | Sources             |
| Match ACL:*                         | Select                              | ~                | + | Match ACL:*     | ACL                | · · ·               |
| Send To:*                           | IP Address                          | ~                |   | Send To:*       | IP Address         | ~                   |
| IPv4 Addresses:                     | For example, 192.168.0.1, 10.10.1.2 |                  |   | IPv4 Addresses: | 169.254.2.2,169.25 | 54.3.2              |
| IPv6 Addresses:                     | For example, 2001:db8               | ::, 2002:db8::12 |   | IPv6 Addresses: | For example, 2001: | db8::, 2002:db8::12 |
| Don't Fragment:                     | None                                | ~                |   | Don't Fragment: | None               | ~                   |

• Match ACL: موقت ام لك نيوكت كنكمي ،هذه (ACL) لوصولا يف مكحتلا ةمئاقل ةبسنلاب نمآلا لوصولا ىلإ هەيجوتب:

|                  |         | Traffic to the destination 208.67.222.222<br>or 208.67.220.220 over DNS using TCP<br>or UDP will not be routed to Secure<br>Access |                                     |                                  | <b>X</b> REJECT  |                                                 |
|------------------|---------|----------------------------------------------------------------------------------------------------|-------------------------------------|----------------------------------|------------------|-------------------------------------------------|
| Name<br>SSPT FTD | ACL     |                                                                                                    |                                     |                                  |                  |                                                 |
| Entries (2)      |         |                                                                                                    |                                     |                                  |                  |                                                 |
| Entries (2)      |         |                                                                                                    |                                     |                                  |                  |                                                 |
| Sequence         | Action  | Source                                                                                                    | Source Port                         | Destination                      | Destination Port | Traffic from the source 192.168.10.0/24 will be |
| 1                | Block   |                                                                                                    | Any                                 | 208.67.222.222<br>208.67.222.220 | Any              | routed to Secure Access                         |
| 2                | C Allow | 192.168.10.0/24                                                                                                    | Any                                 | Any                              | Any              |                                                 |
|                  |         |                                                                                                    |                                     |                                  |                  |                                                 |
|                  |         | Depends how y<br>can define how<br>to Secure Acce                                                                                  | you play with th<br>the traffic mus | e ACL, you<br>at be routed       | ✓ ACCEPT         |                                                 |

- Send To: ناونع رتخأ
- IPv4

Addresses: كنكمي ؛VTI الك ىلع لكشي 30 عانقلا تحت ip يلاتلا تلمعتسا يغبني تنأ الك م<u>مجاو نيوكت</u> ،ةوطخلا نمض كلذ نم ققحتلا

| ۃەجاولا                        | IP                    | طاو اغيغ                          |
|--------------------------------|-----------------------|-----------------------------------|
| PrimaryVTI                     | 169.254.2.1/30        | 169.254.2.2                       |
| SecondaryVTI                   | 169.254.3.1/30        | 169.254.3.2                       |
| IPv4 Addresses: For example, 1 | 92.168.0.1, 10.10.1.2 | s: <b>169.254.2.2,169.254.3.2</b> |

save: قوف رقنلاب ةعباتملا كنكميو ،ةيلاتلا ةجيتنلا كيدل ،وحنلا اذه ىلع اهنيوكت دعب

| Match ACL:*         | ACL 🗸                                 | + |             |
|---------------------|---------------------------------------|---|-------------|
| Send To:*           | IP Address 🗸 🗸                        |   |             |
| IPv4 Addresses:     | 169.254.2.2,169.254.3.2               |   |             |
| IPv6 Addresses:     | For example, 2001:db8::, 2002:db8::12 |   |             |
| Don't Fragment:     | None 🗸                                |   |             |
| Default Interface   |                                       |   |             |
| IPv4 settings       | Pv6 settings                          |   |             |
| Recursive:          | For example, 192.168.0.1              |   |             |
| Default:            | For example, 192.168.0.1, 10.10.10.1  |   |             |
| Peer Address        |                                       |   |             |
| Verify Availability |                                       |   | +           |
|                     |                                       |   | Cancel Save |

ةيلاتلا ةقيرطلاب ەنيوكت ىلإ جاتحت امك ،ىرخأ ةرم كلذ save ىلإ جاتحت ،كلذ دعب:

| A policy based route consists of ingress interface list and a set of match criteria associated to egress interfaces |        |      |  |  |  |  |  |  |
|----------------------------------------------------------------------------------------------------|--------|------|--|--|--|--|--|--|
| Ingress Interface*                                                                                                  |        |      |  |  |  |  |  |  |
| Match Criteria and Egress Interface Specify forward action for chosen match criteria.                               |        |      |  |  |  |  |  |  |
| Match ACL Forwarding Action                                                                                         |        |      |  |  |  |  |  |  |
| ACL Send through<br>ACL 169.254.2.2 Send the traffic to the PrimaryVTI<br>169.254.3.2                               | × -    |      |  |  |  |  |  |  |
| If PrimaryVTI fail it will send<br>the traffic to the SecondaryVTI                                                  |        |      |  |  |  |  |  |  |
|                                                                                                    | Cancel | Save |  |  |  |  |  |  |

مكحتلا ةمئاق ىلع اەنيوكت مت يتلا ةزەجألا رورم ةكرح ىرتسو ،رشنلا كنكمي ،كلذ دعب نمآلا لوصولا ىلإ رورملا ةكرح ەجوت يتلا (ACL) لوصولا يف:

ةيلارديفلا Conexion Events تالاصتالا ةرادإ زكرم نم:

|   | Action × | Initiator IP ×         | Responder IP × | $\downarrow$ Application Risk × | Access Control Policy × | Ingress Interface $	imes$ | Egress Interface $\times$ |
|---|----------|------------------------|----------------|---------------------------------|-------------------------|---------------------------|---------------------------|
| • | Allow    | 🖵 192.168.10.40        | ⊑ 8.8.8.8      | Medium                          | HOUSE                   | LAN                       | PrimaryVTI                |
| • | Allow    | 🖵 192.168.10.40        | 🖵 8.8.8.8      | Medium                          | HOUSE                   | LAN                       | PrimaryVTI                |
| • | Allow    | 🖵 192.168.10.40        | 🖵 8.8.8.8      | Medium                          | HOUSE                   | LAN                       | PrimaryVTI                |
| • | Allow    | 🖵 192.168.10.40        | 🖵 8.8.8.8      | Medium                          | HOUSE                   | LAN                       | PrimaryVTI                |
| • | Allow    | 🖵 192.168.10.40        | 🖵 8.8.8.8      | Medium                          | HOUSE                   | LAN                       | PrimaryVTI                |
| • | Allow    | <b>口</b> 192.168.10.40 | 🖵 8.8.8.8      | Medium                          | HOUSE                   | LAN                       | PrimaryVTI                |

نمآلا لوصولا لخاد Activity Search نم:

40,678 Total

O Viewing activity from Mar 13, 2024 12:30 AM to Mar 14, 2024 12:30 AM

Page: 1 TResults per page

| Request | Source                                                   | Rule Identity 👔                                          | Destination | Destination IP | Internal IP   | External IP | Action  | Categories    | Res |
|---------|----------------------------------------------------------|----------------------------------------------------------|-------------|----------------|---------------|-------------|---------|---------------|-----|
| FW      | ≓ HomeFTD                                                | ≓ HomeFTD                                                |             | 8.8.8.8        | 192.168.10.40 |             | Allowed | Uncategorized |     |
| FW      | HomeFTD                                                  | $\stackrel{\scriptstyle  ightarrow}{\leftarrow}$ HomeFTD |             | 8.8.8.8        | 192.168.10.40 |             | Allowed | Uncategorized |     |
| FW      | $\stackrel{\scriptstyle  ightarrow}{ ightarrow}$ HomeFTD | HomeFTD                                                  |             | 8.8.8.8        | 192.168.10.40 |             | Allowed | Uncategorized |     |
| FW      | $\stackrel{\scriptstyle  ightarrow}{ ightarrow}$ HomeFTD | HomeFTD                                                  |             | 8.8.8.8        | 192.168.10.40 |             | Allowed | Uncategorized |     |
| FW      | $\stackrel{\scriptstyle  ightarrow}{ ightarrow}$ HomeFTD | HomeFTD                                                  |             | 8.8.8.8        | 192.168.10.40 |             | Allowed | Uncategorized |     |
| FW      | $\stackrel{\scriptstyle  ightarrow}{ ightarrow}$ HomeFTD | HomeFTD                                                  |             | 8.8.8.8        | 192.168.10.40 |             | Allowed | Uncategorized |     |
| FW      | $\stackrel{\scriptstyle  ightarrow}{ ightarrow}$ HomeFTD | HomeFTD                                                  |             | 8.8.8.8        | 192.168.10.40 |             | Allowed | Uncategorized |     |

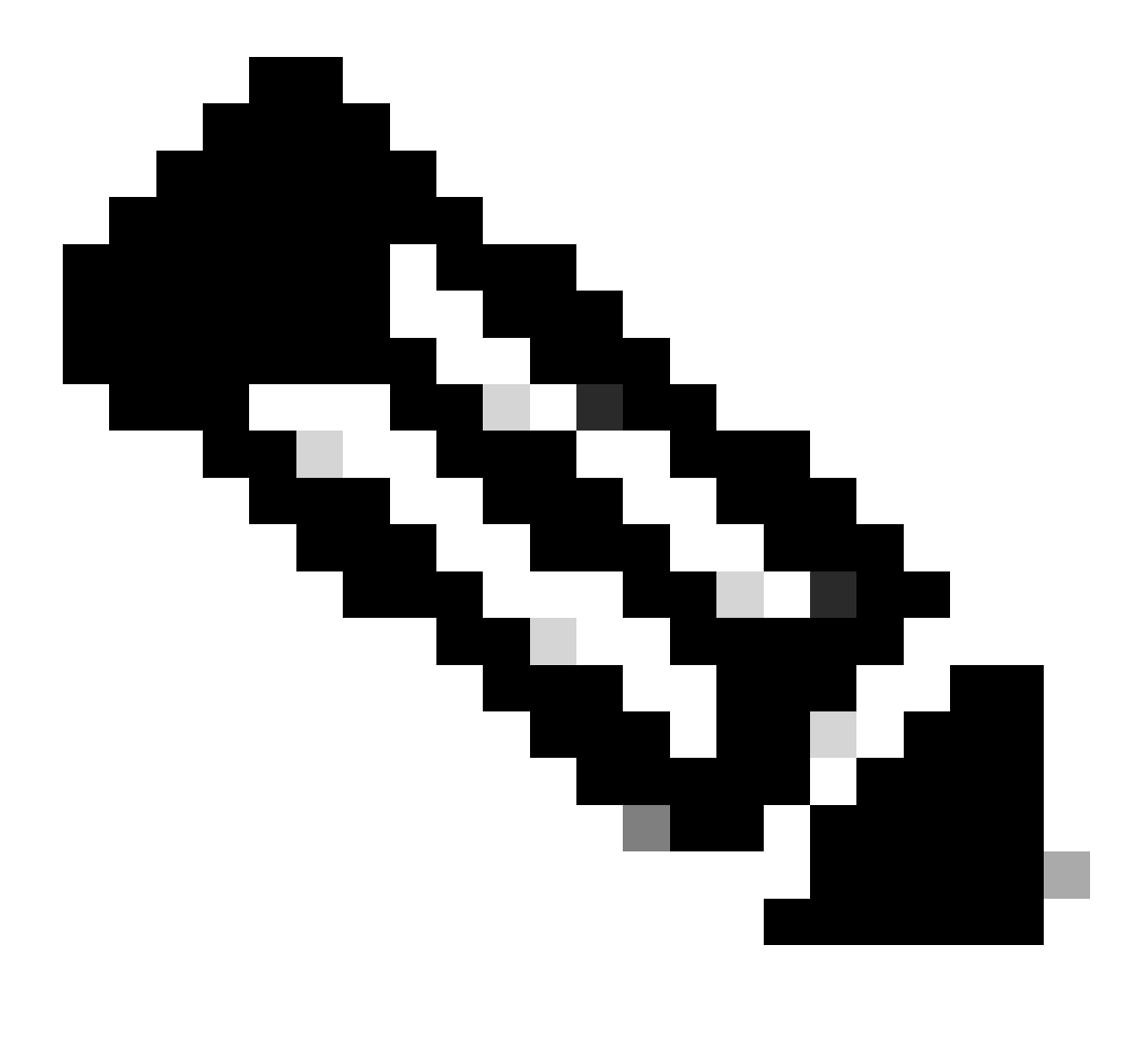

ىلإ تانايبلا رورم ةكرحل يضارتفالا نمآلا لوصولا جەن حمسي ،ايضارتفا :ةظحالم ةصاخ دراوم ءاشنإ ىلإ جاتحت ،ةصاخلا تاقىبطتلا ىلإ لوصولا ريفوتل .تنرتنإلا ةصاخلا دراوملا ىلإ لوصولل لوصول قسايس ىلإ اەتفاضإو. نمآلا لوصولا ىلع تنرتنإلا ىلإ لوصولا جەن نيوكت

<u>نمآلا لوصول</u>ا تامولعم قحول</u> ىلع جەنلا ءاشنإ ىلإ جاتحت ،تنرتنإلا ىلإ لوصولا نيوكتل كب ةصاخلا

• اقوف رقنا Secure > Access Policy

| U  | Secure    | Policy                                                                                |
|----|-----------|---------------------------------------------------------------------------------------|
|    | Monitor   | Access Policy<br>Create rules to control and secure<br>access to private and internet |
| 20 | Admin     | destinations Data Loss Prevention Policy                                              |
| 50 | Workflows | Prevent data loss/leakage with policy rules                                           |

• موف رقنا Add Rule > Internet Access

# Private Access

Control and secure access to resources and applications that cannot be accessed by the general public.

# Internet Access

Control and secure access to public destinations from within your network and from managed devices

ام بسح ،يأ ترتخأ عيطتسي تنأ ،ةياغلا ىلإو ،قفنك ردصملا تنيع عيطتسي تنأ ،كانه م<u>دختسم ليل د</u>نم ققحتلا ىجري .ةسايسلا ىلع لكشي نأ ديرت

RA-VPN و ZTNA ل ةصاخلا دراوملا ىلإ لوصولا نيوكت

<u>لوصول</u>ا تامولعم قحول</u> تحت الوأ دراوملا ءاشنإ ىلإ جاتحت ،ةصاخلا دراوملل لوصولا نيوكتل <u>نمآلا</u>:

#### Resources > Private Resources قوف رقنا

| Ь. | Resources | Sources and destinations                                                                                                    | Destinations                                                                    |
|----|-----------|----------------------------------------------------------------------------------------------------|---------------------------------------------------------------------------------|
| Ð  | Secure    | Registered Networks<br>Point your networks to our servers<br>Internal Networks<br>Define internal network segments<br>to use as sources in access rules | Internet and SaaS Resources<br>Define destinations for internet<br>access rules |
|    | Monitor   |                                                                                                    | Private Resources<br>Define internal applications and                           |
| 20 | Admin     | Roaming Devices<br>Mac and Windows                                                                                                    | other resources for use in access rules                                         |
| ~  |           |                                                                                                    |                                                                                 |

ADD رقنا مث

تحت اتحت الكشي نأ يلات مسقلا دجت تنأ ،ليكشتلا تحت General, Communication with Secure Access Cloud and Endpoint Connection Methods.

ماع

# General Private Resource Name SplunkFTD Description (optional)

• Private Resource Name : لوصولا لالخ نم هيلإ لوصولا ريفوتب موقت يذلا دروملل مسا ءاشنإ كتكبش ىلإ نمآلا

ةياەنلا ةطقن لاصتا بيلاسأ

| ✓ Zero-trust connections Allow endpoints to connect to this resource from outside your network without requiring a VPN connection. Help C <sup>*</sup>                                                                                                    | ^ |  |  |  |  |  |
|----------------------------------------------------------------------------------------------------|---|--|--|--|--|--|
| Client-based connection<br>Allow connections from endpoints that have the Secure Client installed. Enable this option for maximum control over endpoint security requirements (posture).<br>Remotely Reachable Address (FQDN, Wildcard FQDN, IP Address) ①<br>192.168.10.2<br>+ FQDN or IP Address |   |  |  |  |  |  |
| Browser-based connection<br>Allow browser-based connections from endpoints that do not have the Secure Client installed. Enable this option when devices that your organization does not manage must<br>connect to this resource. Fewer endpoint security checks are possible.                     |   |  |  |  |  |  |
| Public URL for this resource ①       https:// splunk2       -8195126.ztna.sse.cisco.io                                                                                                    |   |  |  |  |  |  |
| Protocol       Server Name Indication (SNI) (optional) ①         HTTPS ~                                                                                                    |   |  |  |  |  |  |

- Zero Trust Connections: رايتخالا ةناخ ةمالع عضو.
- Client-based connection: ةي المان المادختس كن كمي المنيكمت قلاح يف Secure Client -Zero Trust Module عضول اللخ نم لوصول اني كمت Client-base.
- Remote Reachable Address (FQDN, Wildcard FQDN, IP Address) : تمق اذإ ؛دراوملل FQDN وأ IP نيوكت مسالا لحل DNS قفاضإ يلإ جاتحتسف ،FQDN نيوكتب
- Browser-based connection: ضرعتسملا العن العن العن العن عن المن العن العن العن العن العن العن المن عن المن ع (HTTPS وأ HTTP لالصتا عم طقف دراوم ةفاضإ ءاجرلا)
- Public URL for this resource: ناونع نيوكتب مق URL ألالخ نم ەمدختست يذلا ماعل URL أناونع نيوكتب مق Secure Access يمحي ؛ضرعتسمل
- Protocol: وأ HTTPS) لوكوتوربلا ديدحت (HTTP

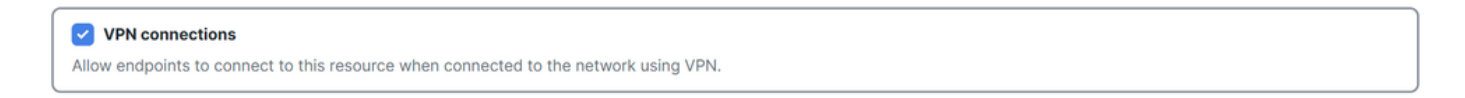

VPN Connection: ربع لوصولا نيكمتل رايتخالا ةناخ ىلع ةمالع عض RA-VPNaS.

ىلإ دروملا اذه ةفاضإ كنكميو save رقنا ،كلذ دعب Access Policy.

لوصولا جەن نيوكت

:نمآلا لوصولا جەن دحأل ەنييعت ىلإ جاتحت ،دروملا ءاشنإ دنع

• Secure > Access Policy قوف رقنا

| U  | Secure    | Policy                                                                                |
|----|-----------|---------------------------------------------------------------------------------------|
|    | Monitor   | Access Policy<br>Create rules to control and secure<br>access to private and internet |
| 20 | Admin     | destinations Data Loss Prevention Policy                                              |
| 80 | Workflows | Prevent data loss/leakage with policy rules                                           |

• رقنا Add > Private Resource

# Private Access

Control and secure access to resources and applications that cannot be accessed by the general public.

#### Internet Access

Control and secure access to public destinations from within your network and from managed devices

دروملا ىلا لوصولا ريفوتل ةيضارتفالا ميقلا نيوكتب مق ،هذه "صاخلا لوصولا" ةدعاقل. <u>مدختسملا ليلد</u> نم ققحت ،جهنلا تانيوكت لوح ديزملا ةفرعمل.

| Specify Access     Specify which users and endpoints can access which resources. Help C                                                                                                    |                                                                                    |
|----------------------------------------------------------------------------------------------------|------------------------------------------------------------------------------------|
| Action                                                                                                    |                                                                                    |
| Allow     Allow specified traffic if security     requirements are met.     Block     Block |                                                                                    |
| From                                                                                                    | То                                                                                 |
| Specify one or more sources.                                                                                                    | Specify one or more destinations.                                                  |
| vpn user (vpnuser@ciscosspt.es) ×                                                                                                    | SplunkFTD ×                                                                        |
| Information about sources, including selecting multiple sources. Help 17                                                                                                    | Information about destinations, including selecting multiple destinations. Help C? |

- Action : دروملا يلإ لوصولا ريفوتل "حامسلا" رتخأ.
- From : دروملا ال المدخت ال الما الما الما المنفق المنفق المنفق المنفق المنفق المنفق المنفق المنفق المنفق الم
- тه ديل الخ نم هيلإ لوصولا ديرت يذلا دروملا رتخأ : тه •

#### **Endpoint Requirements**

For zero-trust connections, if endpoints do not meet the specified requirements, this rule will not match the traffic. Help 🗗

| Zero-Trust Client-based Posture Profile Rule Defaults Requirements for end-user devices on which the Cisco Secure Client is installed.                    |   |
|----------------------------------------------------------------------------------------------------|---|
| System provided (Client-based)                                                                                                    | ^ |
| Private Resources: SplunkFTD                                                                                                    |   |
| Zero Trust Browser-based Posture Profile       Rule Defaults         Requirements for end-user devices on which the Cisco Secure Client is NOT installed. |   |
| System provided (Browser-based)                                                                                                    | ^ |
| Private Resources: SplunkFTD                                                                                                    |   |

- Zero-Trust Client-based Posture Profile: يساسألا لوصولل يضارتفالا فيرعتلا فلم رتخأ ليمعلل
- Zero-Trust Browser-based Posture Profile: فيرعتلا فلم ضرعتسمل يساسألا لوصولا رايتخإ يضارتفالا

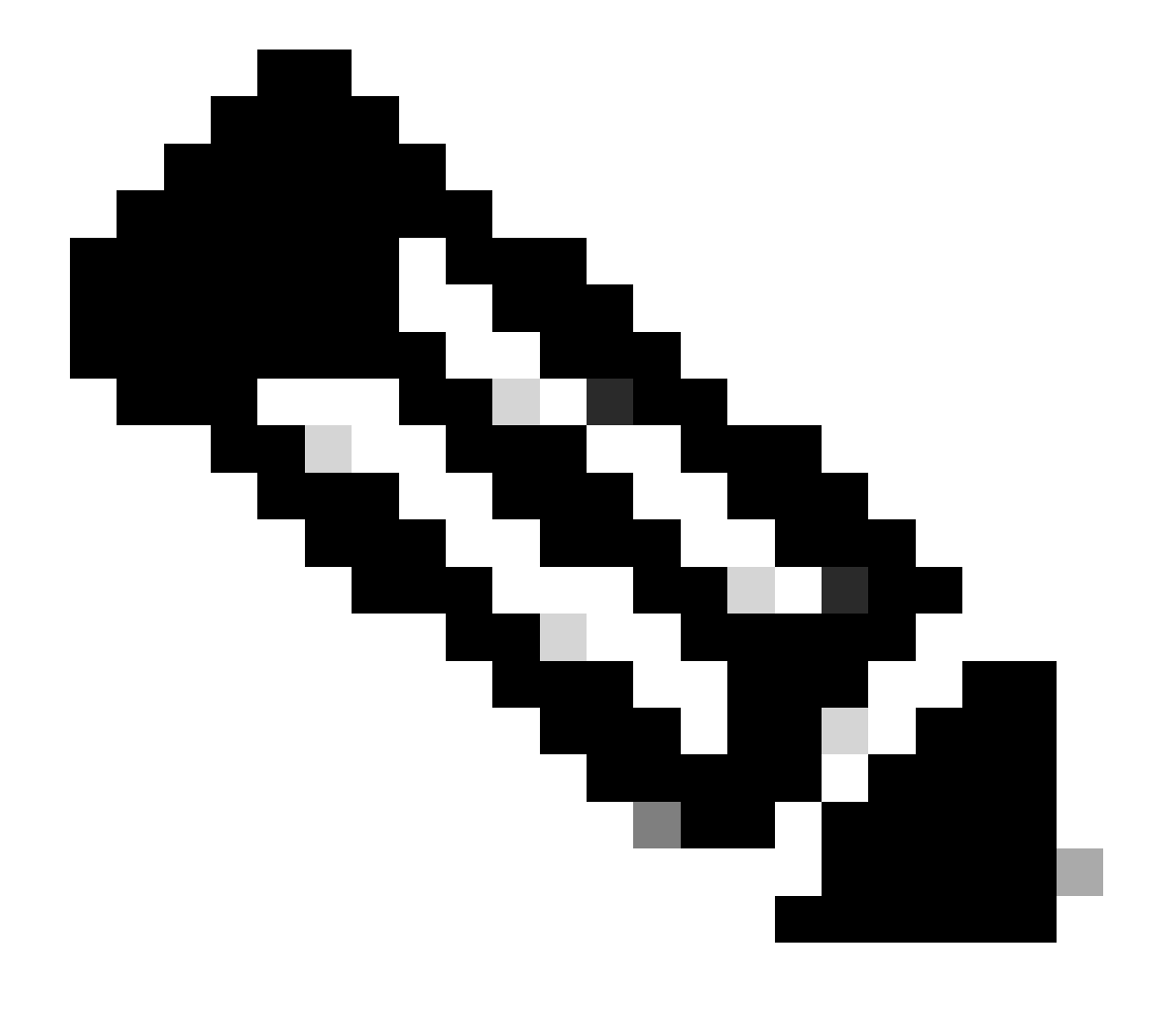

لوصولل <u>مدختسملا ليل</u>د نم ققحتلا ءاجرلا ،عضولا جەن لوح ديزملا ةفرعمل :ةظحالم نمآلا.

دراوملا ىلإ لوصولا ةلواحم كنكميو ،كب صاخلا نيوكتلاو Next Save قوف رقنا ،كلذ دعب و Client Base ZTNA و Browser Base ZTNA. و LA-VPN لالخ نم كب ةصاخلا

#### اهحالصإو ءاطخألا فاشكتسا

،نمآلا لوصولاو نمآلا ةيامحلا رادج نيب لاصتالا ىلإ ادانتسا امحالصإو ءاطخألا فاشكتسال نود ةزمجألا نيب (IPSec) ةيناثلا ةلحرملاو (IKEv2) ىلوألا ةلحرملا ءاشنإ نم ققحتلا كنكمي .ةلكشم ثودح

(IKEv2) 1 ةلحرملا نم ققحتلا

ب ةصاخلا (رماوألا رطس ةەجاو) CLI ىلع يلاتلا رمألا ليغشت بجي 1 ةلحرملا نم ققحتلل FTD:

show crypto isakmp sa

تانايبلا زكرمب ةصاخلا IP نيوانع ىلع بولطملا جارخإلا ءاشنإ IKEv2 SAs متي ،ةلاحلا هذه يف يلي امك ةبولطملا ةلاحلاو نمآلا لوصولل READY:

```
There are no IKEv1 SAs
IKEv2 SAs:
Session-id:3, Status:UP-ACTIVE, IKE count:1, CHILD count:1
Tunnel-id Local
                                                               Remote
 52346451 192.168.0.202/4500
                                                               3.120.45.23/4500
                                                                                                       G
      Encr: AES-GCM, keysize: 256, Hash: N/A, DH Grp:20, Auth sign: PSK, Auth verify: PSK
      Life/Active Time: 86400/4009 sec
Child sa: local selector 0.0.0.0/0 - 255.255.255.255/65535
          remote selector 0.0.0.0/0 - 255.255.255.255/65535
          ESP spi in/out: 0xfb34754c/0xc27fd2ba
IKEv2 SAs:
Session-id:2, Status:UP-ACTIVE, IKE count:1, CHILD count:1
Tunnel-id Local
                                                               Remote
 52442403 192.168.30.5/4500
                                                               18.156.145.74/4500
                                                                                                       G
      Encr: AES-GCM, keysize: 256, Hash: N/A, DH Grp:20, Auth sign: PSK, Auth verify: PSK
      Life/Active Time: 86400/3891 sec
Child sa: local selector 0.0.0.0/0 - 255.255.255.255/65535
          remote selector 0.0.0.0/0 - 255.255.255.255/65535
          ESP spi in/out: 0x4af761fd/0xfbca3343
```

#### (IPSec) ةيناثلا ةلحرملا نم ققحتلا

ةصاخلا (رماوألا رطس ةەجاو) CLI ىلع يلاتلا رمألا ليغشت ىلإ جاتحت ،2 قلحرملا نم ققحتلل ب FTD:

interface: PrimaryVTI Crypto map tag: \_\_vti-crypto-map-Tunnel1-0-1, seq num: 65280, local addr: 192.168.30.5 Protected vrf (ivrf): Global local ident (addr/mask/prot/port): (0.0.0.0/0.0.0/0/0) remote ident (addr/mask/prot/port): (0.0.0.0/0.0.0/0/0) current\_peer: 18.156.145.74 #pkts encaps: 71965, #pkts encrypt: 71965, #pkts digest: 71965 #pkts decaps: 91325, #pkts decrypt: 91325, #pkts verify: 91325 #pkts compressed: 0, #pkts decompressed: 0 #pkts not compressed: 71965, #pkts comp failed: 0, #pkts decomp failed: 0 #pre-frag successes: 0, #pre-frag failures: 0, #fragments created: 0 #PMTUs sent: 0, #PMTUs rcvd: 0, #decapsulated frgs needing reassembly: 0 #TFC rcvd: 0, #TFC sent: 0 #Valid ICMP Errors rcvd: 0, #Invalid ICMP Errors rcvd: 0 #send errors: 0, #recv errors: 0 local crypto endpt.: 192.168.30.5/4500, remote crypto endpt.: 18.156.145.74/4500 path mtu 1500, ipsec overhead 63(44), media mtu 1500 PMTU time remaining (sec): 0, DF policy: copy-df ICMP error validation: disabled, TFC packets: disabled current outbound spi: FBCA3343 current inbound spi : 4AF761FD inbound esp sas: spi: 0x4AF761FD (1257726461) SA State: active transform: esp-aes-gcm-256 esp-null-hmac no compression in use settings ={L2L, Tunnel, NAT-T-Encaps, IKEv2, VTI, } slot: 0, conn\_id: 2, crypto-map: \_\_vti-crypto-map-Tunnel1-0-1 sa timing: remaining key lifetime (kB/sec): (3916242/27571) IV size: 8 bytes replay detection support: Y Anti replay bitmap: **OxFFFFFFF OxFFFFFFF** outbound esp sas: spi: 0xFBCA3343 (4224332611) SA State: active transform: esp-aes-gcm-256 esp-null-hmac no compression in use settings ={L2L, Tunnel, NAT-T-Encaps, IKEv2, VTI, } slot: 0, conn\_id: 2, crypto-map: \_\_vti-crypto-map-Tunnel1-0-1 sa timing: remaining key lifetime (kB/sec): (4239174/27571) IV size: 8 bytes replay detection support: Y Anti replay bitmap: 0x0000000 0x0000001 interface: SecondaryVTI Crypto map tag: \_\_vti-crypto-map-Tunnel2-0-2, seg num: 65280, local addr: 192.168.0.202

Protected vrf (ivrf): Global local ident (addr/mask/prot/port): (0.0.0.0/0.0.0/0/0) remote ident (addr/mask/prot/port): (0.0.0.0/0.0.0.0/0/0) current\_peer: 3.120.45.23 #pkts encaps: 0, #pkts encrypt: 0, #pkts digest: 0 #pkts decaps: 0, #pkts decrypt: 0, #pkts verify: 0 #pkts compressed: 0, #pkts decompressed: 0 #pkts not compressed: 0, #pkts comp failed: 0, #pkts decomp failed: 0 #pre-frag successes: 0, #pre-frag failures: 0, #fragments created: 0 #PMTUs sent: 0, #PMTUs rcvd: 0, #decapsulated frgs needing reassembly: 0 #TFC rcvd: 0, #TFC sent: 0 #Valid ICMP Errors rcvd: 0, #Invalid ICMP Errors rcvd: 0 #send errors: 0, #recv errors: 0 local crypto endpt.: 192.168.0.202/4500, remote crypto endpt.: 3.120.45.23/4500 path mtu 1500, ipsec overhead 63(44), media mtu 1500 PMTU time remaining (sec): 0, DF policy: copy-df ICMP error validation: disabled, TFC packets: disabled current outbound spi: C27FD2BA current inbound spi : FB34754C inbound esp sas: spi: 0xFB34754C (4214519116) SA State: active transform: esp-aes-gcm-256 esp-null-hmac no compression in use settings ={L2L, Tunnel, NAT-T-Encaps, IKEv2, VTI, } slot: 0, conn\_id: 20, crypto-map: \_\_vti-crypto-map-Tunnel2-0-2 sa timing: remaining key lifetime (kB/sec): (4101120/27412) IV size: 8 bytes replay detection support: Y Anti replay bitmap: 0x0000000 0x0000001 outbound esp sas: spi: 0xC27FD2BA (3263156922) SA State: active transform: esp-aes-gcm-256 esp-null-hmac no compression in use settings ={L2L, Tunnel, NAT-T-Encaps, IKEv2, VTI, } slot: 0, conn\_id: 20, crypto-map: \_\_vti-crypto-map-Tunnel2-0-2 sa timing: remaining key lifetime (kB/sec): (4239360/27412) IV size: 8 bytes replay detection support: Y Anti replay bitmap: 0x0000000 0x0000001

جاتنإ يلاتلا وه بغر ب سيل ام ؛نيمئاقلا نيقفنلا الك ةيؤر كنكمي ،ريخالا جارخإلا يف عاجرلا تحت encapsgecaps.

TAC. مادختساب ةلااح حتفاف ،ويرانيسلا اذه كيدل ناك اذإ

يلاعلا رفاوتلا ةفيظو

يه ةباحسلا يف تانايبلا زكرم عم Secure Access لاصتا عم قافنألا ةفيظو ةكرح يقلتل احوتفم نوكيس طقف 1 DC مكحتلا ةدحو باب نأ ينعي ام ،"يبلس/طشن" باب قالغإ متي ؛رورملا

# Normal Behavior

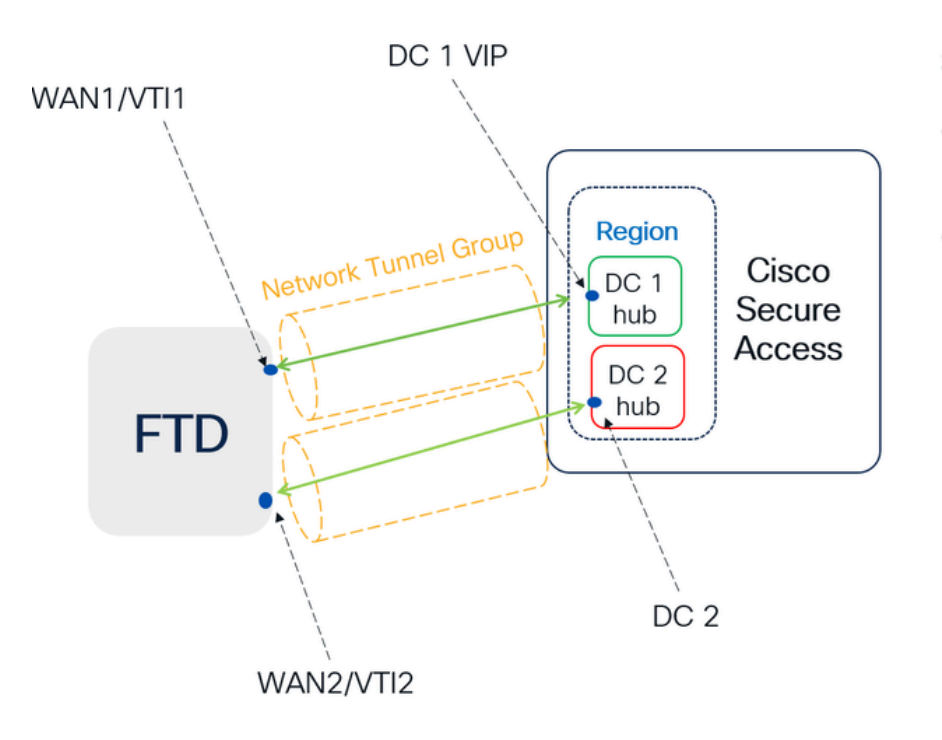

Secure Access default behavior

- DC2 is passive when DC1 is active
- Data Centers operating in High Availability (HA) mode ensure that only one tunnel receives traffic at a time. The other tunnel remains on standby and will drop any packets sent through it while in standby mode.

# HA Behavior

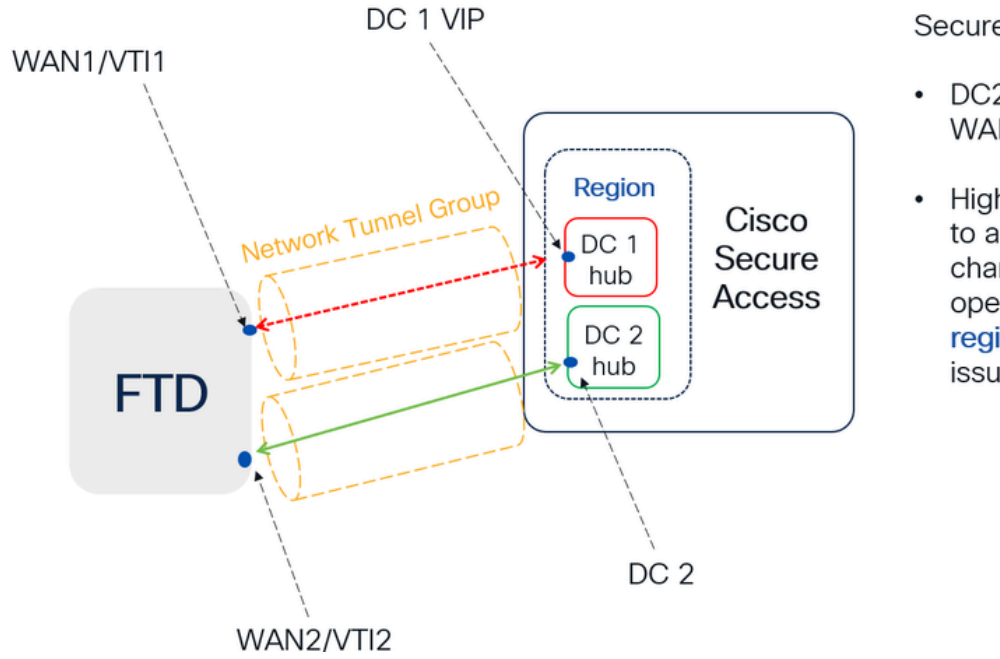

Secure Access HA Behavior

- DC2 is Active when DC1or WAN1 peer is Down
- High availability is implemented to address failures in the WAN1 channel on the Firewall, ensuring operational continuity in the region and mitigating potential issues in DC1

لوصولا نيمأتل رورملا ةكرح هيجوت نم ققحتلا

ةيامحلا رادج ةكبش ىلع زاهجك ردصملا مدختسن ،لاثملا اذه يف:

- اردصملا: 192.168.10.40
- (نمآلا لوصولا ةبقارمل IP) 146.112.255.40 :ةەجولا

:لاثم

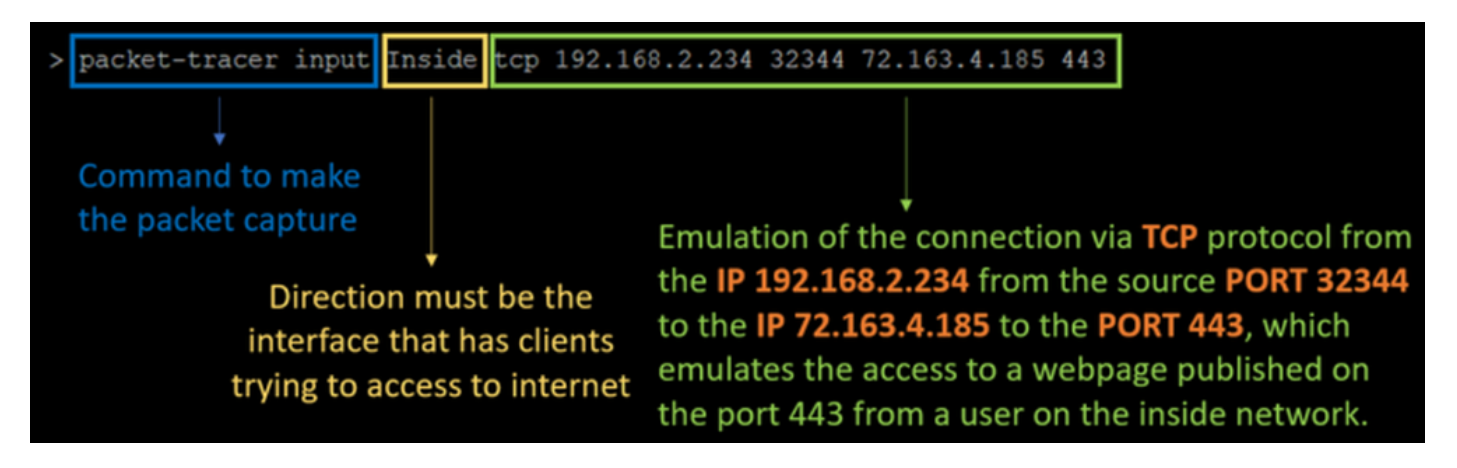

packet-tracer input LAN tcp 192.168.10.40 3422 146.112.255.40 80

Phase: 1 Type: ACCESS-LIST Subtype: Result: ALLOW Elapsed time: 14010 ns Config: Implicit Rule Additional Information: MAC Access list Phase: 2 Type: PBR-LOOKUP Subtype: policy-route Result: ALLOW Elapsed time: 21482 ns Config: route-map FMC\_GENERATED\_PBR\_1707686032813 permit 5 match ip address ACL set ip next-hop 169.254.2.2 169.254.3.2 Additional Information: Matched route-map FMC\_GENERATED\_PBR\_1707686032813, sequence 5, permit Found next-hop 169.254.2.2 using egress ifc PrimaryVTI Phase: 3 Type: OBJECT\_GROUP\_SEARCH Subtype: Result: ALLOW Elapsed time: 0 ns Config: Additional Information: Source Object Group Match Count: 0 Destination Object Group Match Count: 0 Object Group Search: 0 Phase: 4 Type: ACCESS-LIST Subtype: log Result: ALLOW Elapsed time: 233 ns Config: access-group CSM\_FW\_ACL\_ global access-list CSM\_FW\_ACL\_ advanced permit ip any ifc PrimaryVTI any rule-id 268434435 access-list CSM\_FW\_ACL\_ remark rule-id 268434435: ACCESS POLICY: HOUSE - Mandatory access-list CSM\_FW\_ACL\_ remark rule-id 268434435: L7 RULE: New-Rule-#3-ALLOW Additional Information: This packet will be sent to snort for additional processing where a verdict will be reached Phase: 5 Type: CONN-SETTINGS Subtype: Result: ALLOW Elapsed time: 233 ns Config: class-map class\_map\_Any match access-list Any policy-map policy\_map\_LAN class class\_map\_Any set connection decrement-ttl

service-policy policy\_map\_LAN interface LAN Additional Information: Phase: 6 Type: NAT Subtype: per-session Result: ALLOW Elapsed time: 233 ns Config: Additional Information: Phase: 7 Type: IP-OPTIONS Subtype: Result: ALLOW Elapsed time: 233 ns Config: Additional Information: Phase: 8 Type: VPN Subtype: encrypt Result: ALLOW Elapsed time: 18680 ns Config: Additional Information: Phase: 9 Type: VPN Subtype: ipsec-tunnel-flow Result: ALLOW Elapsed time: 25218 ns Config: Additional Information: Phase: 10 Type: NAT Subtype: per-session Result: ALLOW Elapsed time: 14944 ns Config: Additional Information: Phase: 11 Type: IP-OPTIONS Subtype: Result: ALLOW Elapsed time: 0 ns Config: Additional Information: Phase: 12 Type: FLOW-CREATION Subtype: Result: ALLOW Elapsed time: 19614 ns Config: Additional Information: New flow created with id 23811, packet dispatched to next module Phase: 13 Type: EXTERNAL-INSPECT

Subtype: Result: ALLOW Elapsed time: 27086 ns Config: Additional Information: Application: 'SNORT Inspect' Phase: 14 Type: SNORT Subtype: appid Result: ALLOW Elapsed time: 28820 ns Config: Additional Information: service: (0), client: (0), payload: (0), misc: (0) Phase: 15 Type: SNORT Subtype: firewall Result: ALLOW Elapsed time: 450193 ns Config: Network 0, Inspection 0, Detection 0, Rule ID 268434435 Additional Information: Starting rule matching, zone 1 -> 3, geo 0 -> 0, vlan 0, src sgt: 0, src sgt type: unknown, dst sgt: 0, Matched rule ids 268434435 - Allow Result: input-interface: LAN(vrfid:0) input-status: up input-line-status: up output-interface: PrimaryVTI(vrfid:0) output-status: up output-line-status: up Action: allow Time Taken: 620979 ns

```
ءيش لك ناك اذإ ام ةفرعمو لـاصتالا لـوح قايس ءايشألـا نم ديدعلا انيطعت نأ نكمي ،انه
نمآلا لـوصولا ىلإ حيحص لكشب رورملا ةكرح هيجوتل حيحص لكشب PBR نيوكت تحت:
```

```
Phase: 2

Type: PBR-LOOKUP

Subtype: policy-route

Result: ALLOW

Elapsed time: 21482 ns

Config:

route-map FMC_GENERATED_PBR_1707686032813 permit 5

match ip address ACL

set ip next-hop 169.254.2.2 169.254.3.2

Additional Information:

Matched route-map FMC_GENERATED_PBR 1707686032813, sequence 5, permit

Found next-hop 169.254.2.2 using egress ifc PrimaryVTI
```

اذهو ،ةهجاولا PrimaryVTI ىلإ تانايبلا رورم ةكرح هيجوت ةداعا متت هنأ ىلإ 2 قلحرملا ريشت رورم ةكرح هيجوت ةداعا بجي ،ويرانيسلا اذه يف تانيوكتلا ىلإ ادانتسا ،هنأل حيحص لالخ نم "نمآلا لوصولا" ىلإ تنرتنإلا

Phase: 8 Type: VPN Subtype: encrypt Result: ALLOW Elapsed time: 18680 ns Config: Additional Information: Phase: 9 Type: VPN Subtype: ipsec-tunnel-flow Result: ALLOW Elapsed time: 25218 ns Config: Additional Information:

لاسرا ةيناكمإ نمضي امم ،ريفشتلل اهب ضيوفتلاو رورملا ةكرح مييقت متي ثيح رورملا ةكرح قفدتل ةددحملا ةرادإلا ىلع 9 ةلحرملا زكرت ،ىرخأ ةيحان نمو .نمآ لكشب تانايبلا حيحص لكشب اههيجوت متي ةرفشملا رورملا ةكرح نأ دكؤي امم ،VPN IPSec قفن لخاد مواشنا مت يذلا قفنلا ربع اهب حامسلاو

| Result:                               |  |  |
|---------------------------------------|--|--|
| input-interface: LAN(vrfid:0)         |  |  |
| input-status: up                      |  |  |
| input-line-status: up                 |  |  |
| output-interface: PrimaryVTI(vrfid:0) |  |  |
| output-status: up                     |  |  |
| output-line-status: up                |  |  |
| Action: allow                         |  |  |
| Time Taken: 620979 ns                 |  |  |

ەيجوت PrimaryVTI ةداعإ LAN نم رورملا ةكرح ةيؤر كنكمي ،قفدتلا ةجيتن ةياەن يف ،ءاەنإل لكاشم نود اەەيجوت متي رورملا ةكرح نأ allow ءارجإلا دكؤي .نمآلا لوصولا ىلإ رورملا ةكرح.

# ةلص تاذ تامولعم

- <u>Cisco نم تاليزنتلاو ينفلا معدلا</u>
- <u>نم نمآلا لوصولا تاميلعت زكرم</u>
- عرداظلا من قوثوملا عساس ألا ماظن لل قيط من لا قد حول علي قماع قرظن
- <u>Zero Trust Access Module</u> <u>قيطمن ا</u> قد<u>حول</u>
- <u>بتكمب لصتا .بيجتست ال ليجستلا ةمدخ امحالصاو نمآلا لوصولا عاطّخاً فُاشكتُساً</u> <u>تامول عملا قينقت قدعاسم</u>

ةمجرتاا مذه لوح

تمجرت Cisco تايان تايانق تال نم قعومجم مادختساب دنتسمل اذه Cisco تمجرت ملاعل العامي عيمج يف نيم دختسمل لمعد يوتحم ميدقت لقيرشبل و امك ققيقد نوكت نل قيل قمجرت لضفاً نأ قظعالم يجرُي .قصاخل امهتغلب Cisco ياخت .فرتحم مجرتم اممدقي يتل القيفارت عال قمجرت اعم ل احل اوه يل إ أم اد عوجرل اب يصوُتو تامجرت الاذة ققد نع اهتي لوئسم Systems الما يا إ أم الا عنه يل الان الانتيام الال الانتيال الانت الما